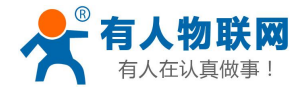

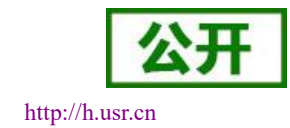

# USR-DR404 串口服务器说明书

文件版本: V1.0.2

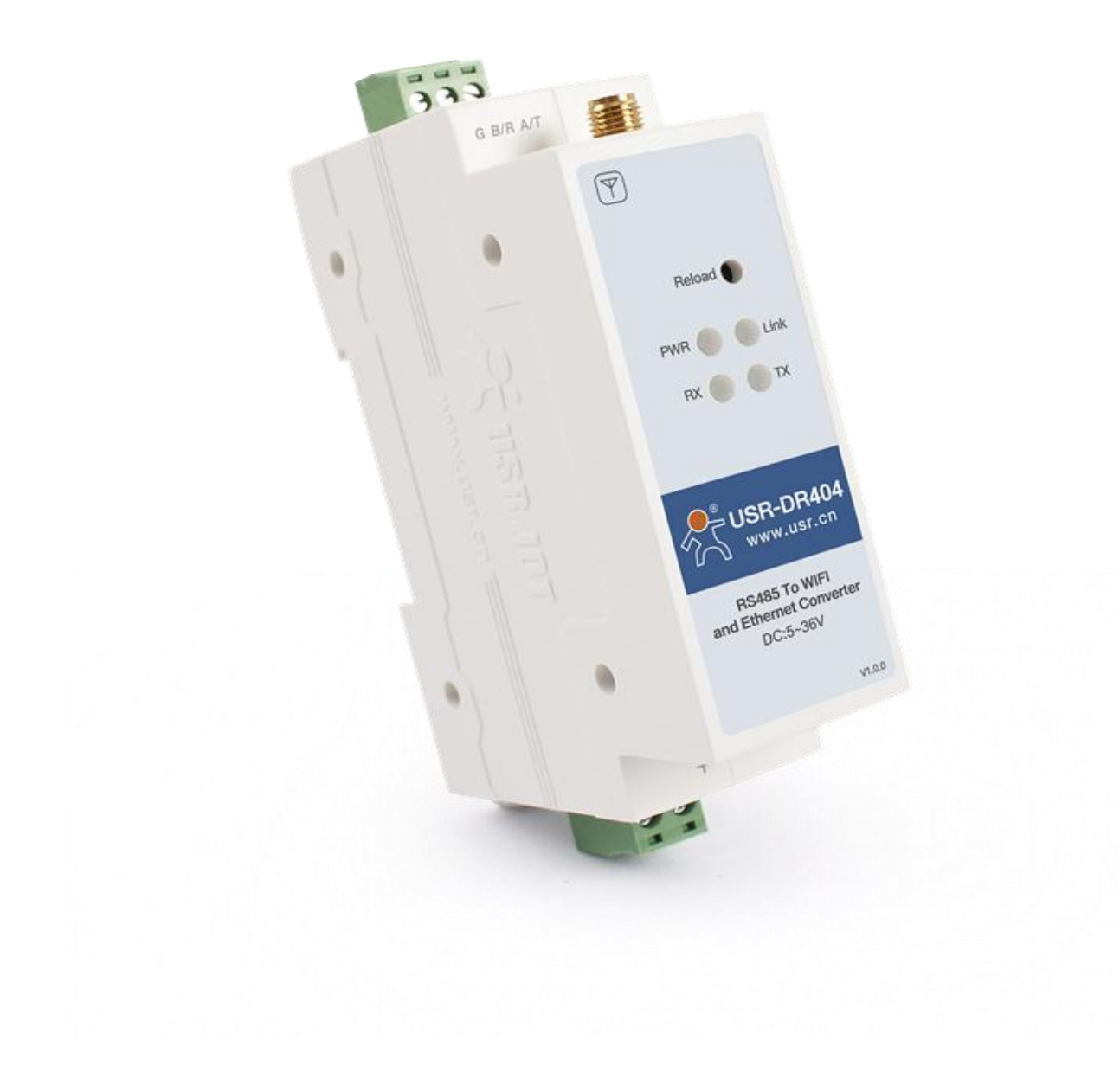

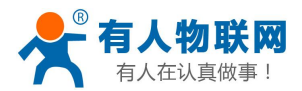

# 产品特点:

- 支持 802.11b/g/n 无线标准
- 支持快速联网协议(usr-link)
- 支持路由和桥接模式
- 支持 RS485 转 Wifi/以太网接口的通信方式
- 丰富的状态指示灯 Power、Link、RX、TX
- 宽电压 DC5-36V 输入,支持接线端子供电方式
- 工作模式可选择透明传输模式、串口指令模式、HTTPD Client(支持 GET、 PUT 和 POST)、MODBUS TCP<=>MODBUS RTU、MQTT 模式、AT 指令模式
  - 支持注册 MAC,支持有人透传云、用户自定义注册包
- 支持有人云功能,支持有人云 AT 指令查询/配置、远程配置、透传数据、 频繁掉线报警、远程升级
  - 支持自定义心跳包、套接字分发协议、MODBUS 轮询功能
  - 支持超时重启、定时重启功能
  - 增加了硬件看门狗,系统更加稳健
  - 支持串口自由组帧和自动成帧,转发效率更高
  - 支持 Websocket 功能,实现串口与网页的实时交互
  - 支持网页、设置软件、串口 AT 命令、网络 AT 命令四种参数配置方式
  - 支持一键(按下 reload 按键 5 秒以上即可)恢复出厂设置
  - 通讯距离远:两个串口服务器对传 150 米 (测试条件:开阔地视距
     两个 DR404 自行组网,57600 波特率双向互传不丢包)
  - 设计有导轨,方便安装

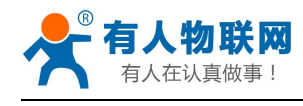

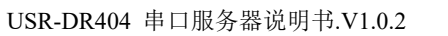

http://h.usr.cn

# 目录

| USR-DR404 串口服务器说明书                  | 1  |
|-------------------------------------|----|
| 1. 快速入门                             | 1  |
| 1.1. 硬件连接                           |    |
| 1.2. 网络连接                           |    |
| 1.3. 数据传输测试                         |    |
| 2. 产品概述                             | 5  |
| 2.1. 产品简介                           | 5  |
| 2.2. 电气参数                           | 5  |
| 2.3. 产品外观                           | 6  |
| 2.4. 工作指示灯                          | 7  |
| 2.5. 接口说明                           | 7  |
| 2.6. 外观尺寸                           |    |
| 2.7. 应用领域                           |    |
| 3. 产品组网应用                           | 9  |
| 3.1. 无线组网配置                         | 9  |
| 3.2. 无线组网应用                         |    |
| 3.2.1. 无线组网应用(AP)                   | 10 |
| 3.2.2. 无线组网应用(STA)                  | 10 |
| 3.2.3. 无线组网应用(AP+STA)               | 11 |
| 3.2.4. 无线组网应用(AP, STA)              | 12 |
| 3.3. 有线组网设置                         |    |
| 3.4. 有线组网应用                         |    |
| 3.4.1. 有线组网应用(AP LAN)               | 13 |
| 3.4.2. 有线组网应用(AP WAN)               | 14 |
| 3.4.3. 有线组网应用(路由)                   |    |
| 3.4.4. 有线组网应用(桥接)                   |    |
| 4. 产品功能描述                           |    |
| 4.1. 工作模式                           |    |
| 4.1.1. 透明传输模式                       |    |
| 4.1.2. 串口指令模式                       |    |
| 4.1.3. HTTPD Client 模式              | 16 |
| 4.1.4. AT 命令模式                      |    |
| 4.1.5. Modbus TCP<=>Modbus RTU 互转模式 |    |
| 4.1.6. MQTT 模式                      |    |
| 4.2. 无线特性                           |    |
| 4.2.1. 自动选频功能                       |    |
| 4.2.2. 安全机制                         |    |
| 4.2.3. STA 加入路由器功能                  | 21 |
| 4.2.4. STA 地址绑定功能                   | 21 |
| 4.3. Socket 通信                      | 21 |
| 4.4. UART 成帧机制                      | 22 |
| 4.4.1. UART 参数简介                    | 22 |

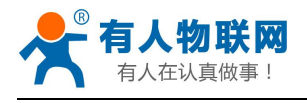

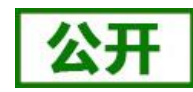

USR-DR404 串口服务器说明书.V1.0.2

| http://h.usr.cn |  |
|-----------------|--|
|-----------------|--|

| 4.4.2. UART 自由组帧模式       | 22 |
|--------------------------|----|
| 4.4.3. UART 自动成帧模式       | 23 |
| 4.5. TCP 建立连接时密码认证       | 24 |
| 4.6. 注册 MAC/CLOUD/USR 功能 |    |
| 4.7. 类 RFC2217 自动波特率功能   | 25 |
| 4.8. KeepAlive 功能        | 25 |
| 4.9. Websocket 功能        |    |
| 4.10. 快速联网协议(usr-link)   | 26 |
| 4.11. 局域网内搜索             |    |
| 4.12. 自定义心跳包             |    |
| 4.13. 套接字分发功能            |    |
| 4.14. 超时重启功能             |    |
| 4.15. 定时重启功能             |    |
| 4.16. Modbus 轮询          |    |
| 4.17. 有人云远程升级            |    |
| 4.18. 固件升级               |    |
| 4.19. 有人云功能              |    |
| 5. 设置方法                  | 35 |
| 5.1.Web 页面设置             |    |
| 5.1.1.打开管理网页             |    |
| 5.1.2.快速配置页面             |    |
| 5.1.3.其他页面               |    |
| 5.2.设置软件配置               |    |
| 5.3.AT 命令配置              |    |
| 5.3.1.串口 AT 命令           |    |
| 5.3.2.网络 AT 命令           |    |
| 5.3.3.有人云 AT 命令          |    |
| 5.4.AT 命令集               |    |
| 6.联系方式                   | 41 |
| 7.免责声明                   | 42 |
| 8.更新历史                   | 43 |
|                          |    |

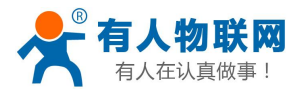

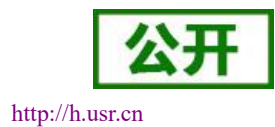

# 1. 快速入门

USR-DR404 串口服务器实现串口转 WIFI、串口转以太网、以太网转 WIFI 功能,能够将 RS485 串口转换成 TCP/IP 网络接口,实现 RS485 串口与 WIFI/以太网的数据双向透明传输。

本章是针对 USR-DR404 串口服务器产品的快速入门介绍,建议用户系统的阅读本章并按照指示操作一遍, 将会对产品有一个系统的认识,用户也可以根据需要选择你感兴趣的章节阅读。针对特定的细节和说明,请参 考后续章节。

本章节主要介绍 USR-DR404 在 AP 模式下的快速入门指导。 涉及到的相关软件如下: USR-TCP232-Test:有人网络调试助手 串口调试助手二合一,下载地址: http://www.usr.cn/Download/27.html

如果在应用上遇到相关问题,可以到官网参照我们的应用案例: http://www.usr.cn/Faq/cat-47.html 也可以将问题提交到我们的客户支持中心: http://h.usr.cn

# 1.1. 硬件连接

如已购买 USR-DR404 串口服务器, 会有如下配件:

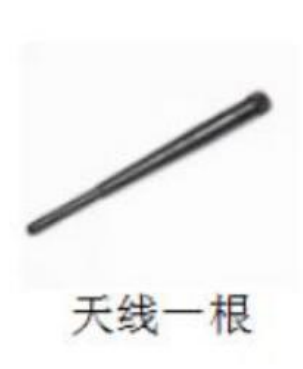

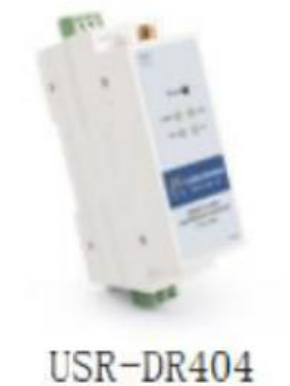

## 图 1 串口服务器及其配件

为了测试 RS485 到 WIFI/以太网的通讯转换,我们将 USR-DR404 串口服务器的串口与计算机的串口连接, 串口服务器的 WIFI 和计算机的 WIFI 连接。台式机如无自带串口和 WIFI,可以用 USB 转 485 线和无线网卡来替 代。硬件连接如下图:

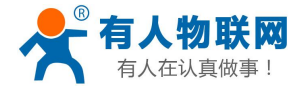

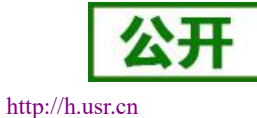

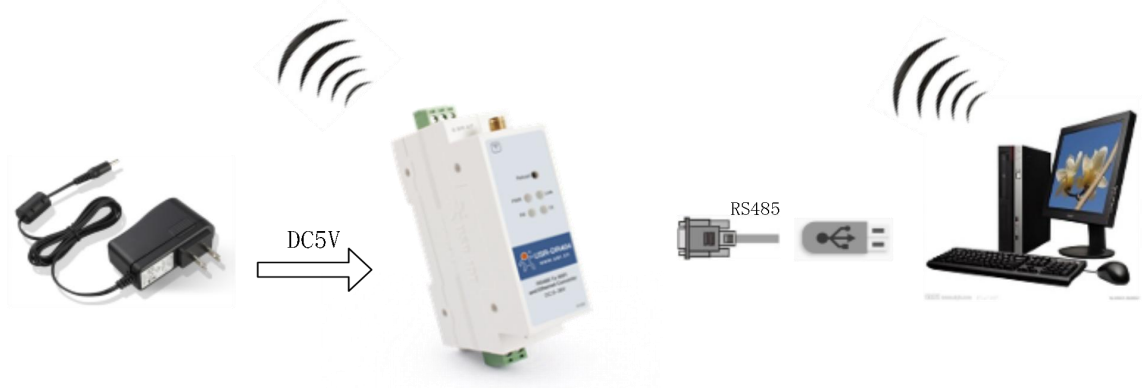

图 2 硬件连接示意图

按照上图,只需根据标签指示将天线、供电和 RS485 线接到串口服务器的接口上即可。

## 1.2. 网络连接

下面以 WIFI 连接为例介绍一下网络连接过程。

打开无线网络连接,搜索网络,如下图的"USR-DR404\_xxxx"(xxxx为MAC地址后四位)即是DR404的的默认网络名称(SSID)。

| ¶a.     | USR-E<br>无 Inte | 0 <b>R404_1</b> /<br>ernet,开 | AEC<br>一放 |     |   | ~ |
|---------|-----------------|------------------------------|-----------|-----|---|---|
|         | 属性              |                              |           |     |   |   |
|         |                 |                              |           | 断开连 | 接 |   |
| <u></u> |                 |                              |           |     |   |   |
|         |                 |                              |           |     |   |   |
|         |                 |                              |           |     |   |   |
|         | ノレガス            |                              |           |     |   |   |
|         |                 |                              |           |     |   |   |
|         |                 |                              |           |     |   |   |
|         |                 |                              |           |     |   |   |
|         | ~               |                              |           |     |   |   |
|         |                 |                              |           |     |   | Y |
| 网络      | 设置              |                              |           |     |   |   |
| (i.     |                 | т <mark>у</mark> -           |           |     |   |   |
| WLAN    | I               | 飞行模式                         |           |     |   |   |

## 图 3 无线网络 SSID 搜索

加入网络,选择自动获取 IP, USR-DR404 串口服务器支持 DHCP Server 功能并默认开启。

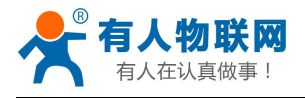

WLAN RE

#### USR-DR404 串口服务器说明书.V1.0.2

|          |                     | 公ナ              |
|----------|---------------------|-----------------|
| V1.0.2   |                     | http://h.usr.cn |
| 160 ·    |                     | ×               |
| 8信息(D):  |                     |                 |
| ) DNS 后缀 | 值<br>USR-DR404_1AEC |                 |

| <b>米</b> 飛                                                                                                 | 网络连接详细信息(D):                                                                                                    |                                                                                                    |
|----------------------------------------------------------------------------------------------------|----------------------------------------------------------------------------------------------------|----------------------------------------------------------------------------------------------------|
| 進接<br>IPv4 连接: 无 Internet<br>IPv6 连接: 无网络<br>媒体状态:<br>SSID: USR-DR4<br>持续时间:<br>速意: 77<br>信号质量:<br>详细信意(E) | 協同权限<br>協同权限<br>協同权限<br>已应用 日応用 日応用 日応用 日応用 日応用 日応用 日応用 日応用 日応用 日の 日の </td <td>価<br/>USR-DR404_1AEC<br/>Realtek RTL8192FU Wireless LAN 802.1<br/>48-8A-D2-D2-E0-7A<br/>量<br/>10.10.100.100<br/>255.255.255.0<br/>2019年11月28日 10:33:57<br/>2019年11月29日 10:33:57<br/>10.10.100.254<br/>10.10.100.254</td>                                                                                                    | 価<br>USR-DR404_1AEC<br>Realtek RTL8192FU Wireless LAN 802.1<br>48-8A-D2-D2-E0-7A<br>量<br>10.10.100.100<br>255.255.255.0<br>2019年11月28日 10:33:57<br>2019年11月29日 10:33:57<br>10.10.100.254<br>10.10.100.254 |
| 活动<br>已发送 シー<br>字市: 343,730  <br>・・・・・・・・・・・・・・・・・・・・・・・・・・・・・・・・・・・・                                      | 日本         日本         日 | Tc 是<br>fe80::ed88:fccc:8e36:aea1%19<br>关闭(C)                                                                                                    |

#### 图 4 无线网络连接示意

此时, DR404 上的 Link 指示灯由原来的 1 秒闪烁一次变为 2 秒闪烁一次。

# 1.3. 数据传输测试

DR404 的初始参数:

- DR404 默认的 SSID 为: USR-DR404\_xxxx; (xxxx 是 DR404 MAC 的后四位)
- DR404 加密方式默认为: open, none;
- 用户串口参数默认为: 57600,8,1,None;
- 网络参数默认值: TCP,Server,8899,10.10.100.254;
- DR404本身 IP 地址: 10.100.254
   ホロロ星 一般の名称れらい異同体を含むれ、計画以ばたけ

我们只需要按照参数相应设置网络通信参数,就可以进行串口与 WIFI 的双向通信了,操作步骤如下:

打开测试软件"USR-TCP232-Test.exe",串口连接到的计算机的串口号 COM5(根据具体情况选择),选择 DR404 串口默认波特率 57600,点打开串口。

网络设置区选择 TCP Client 模式,服务器 IP 地址输入 10.10.100.254,此为 DR404 默认的 IP 地址,服务器 端口号 8899,此为 DR404 默认监听的 TCP 端口号,点击连接建立 TCP 连接。

至此,我们就可以在串口和网络之间进行数据收发测试了,串口到网络的数据流向是:计算机串口→DR404 串口→DR404WIFI/以太网→计算机网络,网络到串口的数据流向是:计算机网络→DR404 的 WIFI/以太网 →DR404 串口→计算机串口。具体演示如下图所示:

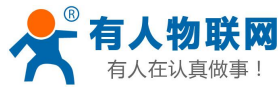

USR-DR404 串口服务器说明书.V1.0.2

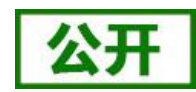

http://h.usr.cn

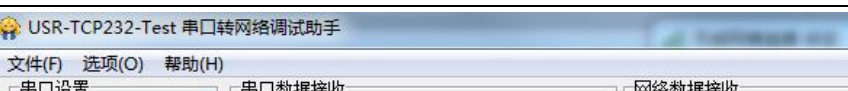

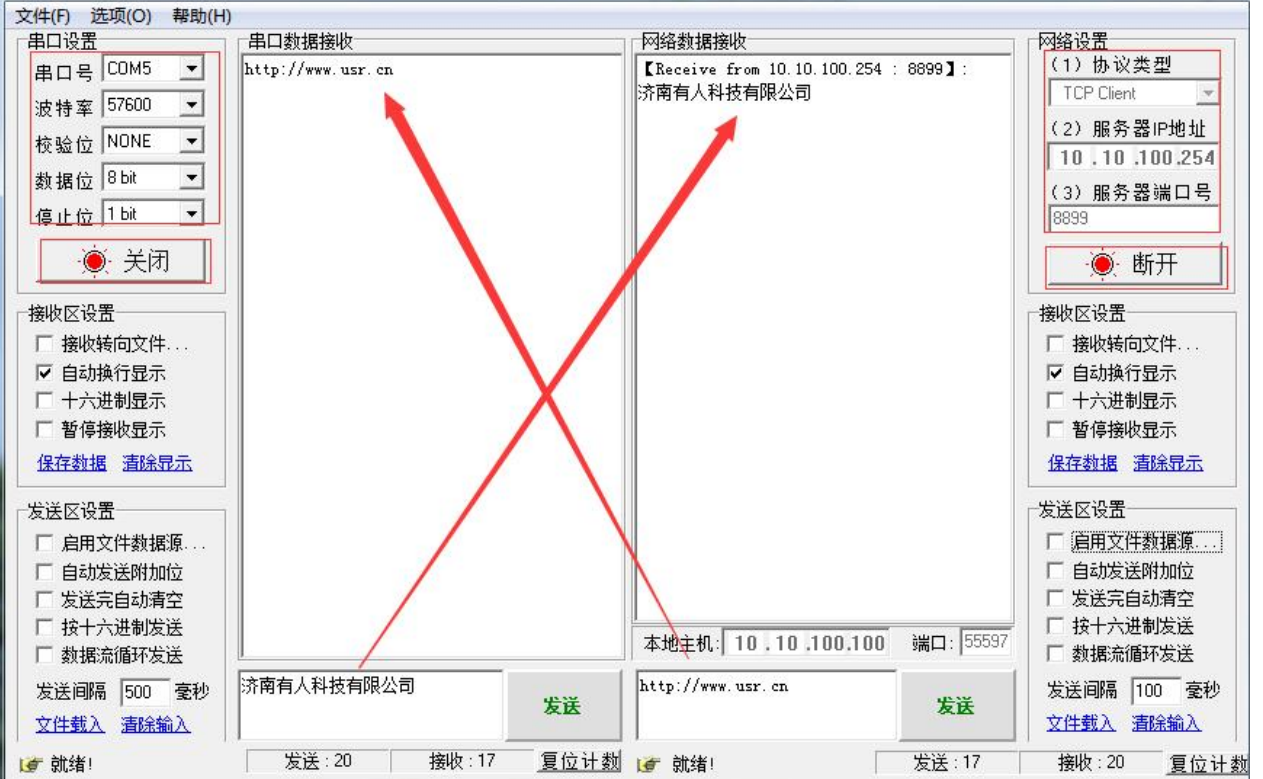

图 5 串口/网络传输测试

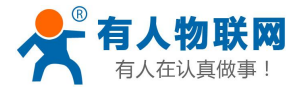

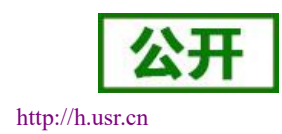

# 2. 产品概述

# 2.1. 产品简介

USR-DR404 串口服务器提供串口转 WIFI、串口转以太网、以太网转 WIFI 功能,能够将串口(RS485)转换成 TCP/IP 网络接口,实现串口(RS485)与 WIFI/以太网的数据双向透明传输。使得串口设备能够立即具备 TCP/IP 网络接口功能,连接网络进行数据通信,极大的扩展串口设备的通信距离,如下图:

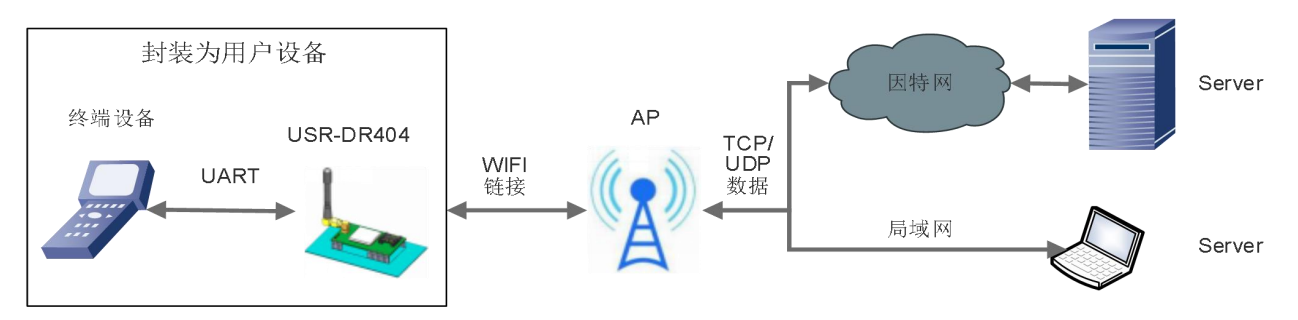

#### 图 6 串口服务器基本功能

用户无需关心具体细节,USR-DR404内部完成协议转换,通过简单设置即可实现串口与WIFI之间数据的双向数据透传。

# 2.2. 电气参数

|                           | •••   |                                 |
|---------------------------|-------|---------------------------------|
|                           | 项目    | 指标                              |
|                           | 标准认证  | FCC/CE                          |
|                           | 无线标准  | 802.11 b/g/n                    |
|                           | 频率范围  | 2.412GHz-2.484GHz               |
|                           |       | 802.11b: +19dBm(Max.@11Mbps)    |
|                           |       | 802.11g: +18dBm(Max.@54Mbps)    |
|                           | 发射功率  | 802.11n: +17dBm(Max.@HT20,MCS7) |
| 于建会粉                      |       | +17dBm(Max.@HT40,MCS7)          |
| 儿以少奴                      |       | 用户可以配置功率                        |
|                           | 接收灵敏度 | 802.11b: -89dBm (@11Mbps)       |
|                           |       | 802.11g: -81dBm (@54Mbps)       |
|                           |       | 802.11n: -73dBm (@HT20,MCS7)    |
|                           |       | -71dBm (@HT40,MCS7)             |
|                           |       | RS485: 300~460.8Kbps            |
| <b>研</b> 供 <del>金</del> 粉 | 数据接口  | 485 接口(防浪涌,防雷保护,过流保护)           |
| 硬件参数                      |       | 以太网: 10Mbps/100Mbps             |
|                           | 工作电压  | DC5~36V                         |

#### 表 1 USR-DR404 电气参数

济南有人物联网技术有限公司

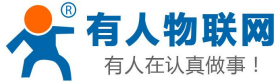

| <b>江</b> 以具似争! | USR-DR404  | 串口服务器说明书.V1.0.2 http://h.usr.cr                   |
|----------------|------------|---------------------------------------------------|
|                | 工作温度       | -40°C∼ 85°C                                       |
|                | 存储温度       | $-40^{\circ}\mathrm{C}\sim~125^{\circ}\mathrm{C}$ |
|                | 尺寸         | 109.66*28*64.71mm (L*W*H)                         |
|                | 无线网络类型     | Station/AP/AP+Station 模式                          |
|                | 安全机制       | WPA-PSK/WPA2-PSK                                  |
|                | 加密类型       | TKIP/AES                                          |
|                | 工作模式       | 透明传输、串口指令、HTTPDClient、Modbus                      |
| 协业会教           |            | TCP<=>Modbus RTU、mqtt 模式                          |
| 扒什参奴           | 设置命令       | AT+命令结构                                           |
|                | 网络协议       | TCP/UDP/ARP/ICMP/DHCP/DNS/HTTP/MQTT               |
|                | 最大 TCP 连接数 | 24                                                |
|                | 用户配置       | Web 服务器+AT 命令 配置                                  |
|                | 客户应用软件     | 支持客户定制应用软件                                        |

# 2.3. 产品外观

下图为 USR-DR404 产品外观图:

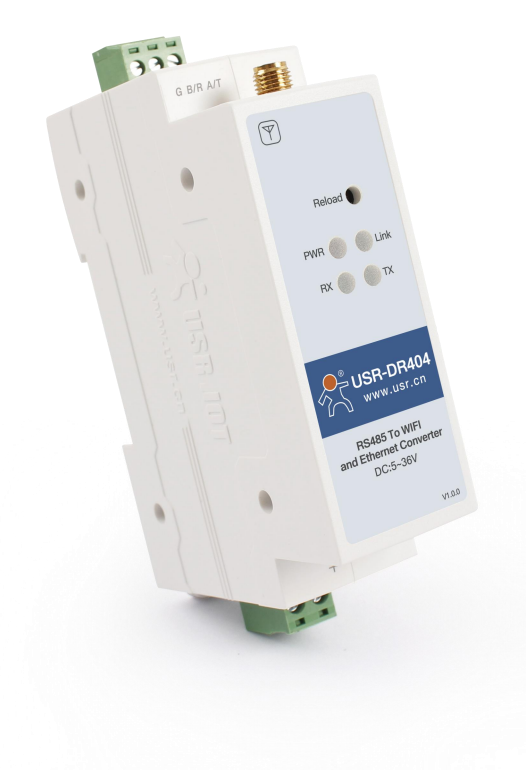

## 图 7 USR-DR404 产品外观

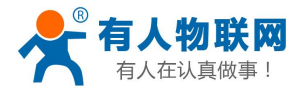

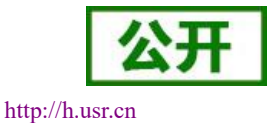

# 2.4. 工作指示灯

设备共有4个指示灯,从左到右依次为:

| 表 2   指示灯 |      |                             |  |  |
|-----------|------|-----------------------------|--|--|
| 指示灯       | 功能   | 说明                          |  |  |
| Power     | 电源指示 | 电源输入正确时常亮                   |  |  |
| Link      | 工作指示 | 绿灯,上电后 1s 闪烁一次;固件升级 0.5s 闪烁 |  |  |
|           | 网络连接 | 一次                          |  |  |
|           |      | WiFi 连接建立后后变为 2s 闪烁一次       |  |  |
| ΤХ        | 数据发送 | 本设备通过串口向外发送数据时闪烁            |  |  |
| RX        | 数据接收 | 本设备的串口收到数据闪烁                |  |  |
|           |      |                             |  |  |

# 2.5. 接口说明

#### 天线接口:

3dbi 天线

#### 电源接口:

5.08\*2P 端子电源接口,产品电源输入具有 TVS 保护。

#### RS485 接口:

RS485 接口,根据标识从右向左依次是 A、B、G。

说明文档后面的描述的串口均指 RS485 串行接口

#### RJ45 网络接口:

网口的连接,DR404的网口是10M/100M自适应,支持AUTO MDI/MDIX,也就是说你可以使用直连网线与计算机直接连接进行测试。DR404串口服务器默认开启网口,如果不想使用网口可以通过AT命令或网页设置关闭。

|    | no      |                          |
|----|---------|--------------------------|
| ID | 标号      | 功能                       |
| 1  | TX+     | Transceiver Data+ (发信号+) |
| 2  | TX-     | Transceiver Data- (发信号-) |
| 3  | RX+     | Receive Data+ (收信号+)     |
| 4  | PHY-VCC | 变压器抽头电压                  |
| 5  | PHY-VCC | 变压器抽头电压                  |
| 6  | RX-     | Receive Data- (收信号-)     |
| 7  | n/c     | Not connected (空脚)       |
| 8  | n/c     | Not connected (空脚)       |

### 表 3 RJ45 引脚含义表

#### Reload 按键:

此按钮是恢复出厂设置的按钮,设备正常工作状态下(Link 灯开始闪烁后)按下 5 秒以上再放开,等待 10 秒 左右 DR404 自动启动完成(除 Power 指示灯外,其他指示灯熄灭然后 Link 灯再次开始闪烁),即将设的设置参数 恢复到出厂配置状态。

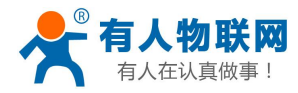

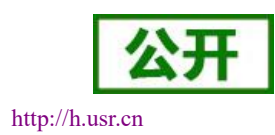

# 2.6. 外观尺寸

#### 下图为 USR-DR404 的尺寸图:

单位:mm

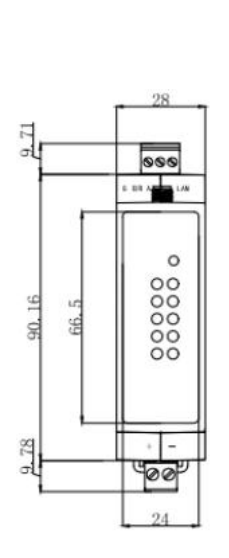

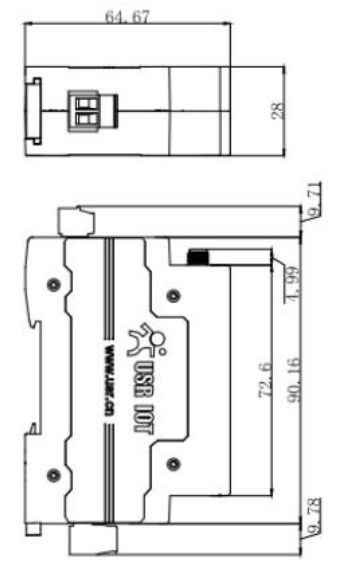

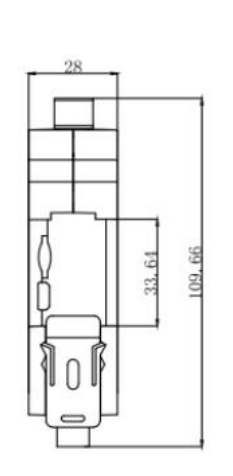

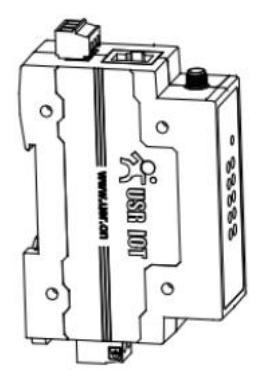

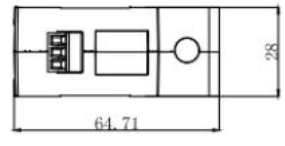

图 8 USR-DR404 外观尺寸图

# 2.7. 应用领域

- 串口 (RS485) 转 WIFI/以太网;
- WIFI 远程控制/监控、TCP/IP 和 WIFI 协处理器;
- WIFI 遥控飞机、车等玩具领域;
- WIFI 网络收音机、摄像头、数码相框;
- 医疗仪器、数据采集、手持设备;
- WIFI 脂肪称、智能卡终端; 家居智能化;
- 仪器仪表、设备参数监测、无线 POS 机;
- 现代农业、军事领域等其他无线相关二次开发应用;
- 智慧工厂、智能家居、智能医疗等领域

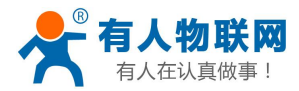

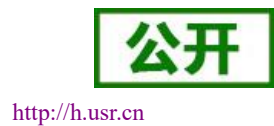

# 3. 产品组网应用

USR-DR404 串口服务器既可以配置成一个无线 STA,也可以配置成 AP。所以 USR-DR404 逻辑上支持 2 个无线接口,一个作为 STA,另一个接口相当于一个 AP,其它 STA 可以通过这个串口服务器的 AP 接口连入 无线网络。同时,USR-DR404 串口服务器提供一个 100M 以太网接口,通过这个 100M 以太网接口,用户可以 实现 WIFI、串口、以太网口,三个接口互通。在组网方面,USR-DR404 串口服务器支持桥接模式和路由模式 来对应不同的具体应用。

USR-DR404 串口服务器支持无线 WIFI 和有线以太网两种通信方式,提供了十分灵活的组网方式及网络拓扑。

#### <u><说明></u>:

AP:即无线接入点,是一个无线网络的中心节点。通常使用的无线路由器就是一个 AP,其它无线终端可以通过 AP 相互连接。

STA: 即无线站点, 是一个无线网络的终端。如笔记本电脑、PDA 等。

# 3.1. 无线组网配置

相关 AT 命令如下:

表 4 无线组网 AT 命令列表

|   | 项目     | 说明                       |
|---|--------|--------------------------|
| 1 | WMODE  | 设置/查询 WIFI 操作模式 (AP、STA) |
| 2 | WSSSID | 设置/查询关联 AP 的 SSID        |
| 3 | WSKEY  | 设置/查询 WIFI STA 模式下的加密参数  |
| 4 | WANN   | 设置/查询 STA 的网络参数          |
| 5 | WSLK   | 查询 STA 的无线连接状态           |
| 6 | WAP    | 设置/查询 WIFI AP 模式下的参数     |
| 7 | WAKEY  | 设置/查询 WIFI AP 模式下的加密参数   |
| 8 | LANN   | 设置/查询模块 AP 模式下 IP        |
| 9 | FAPSTA | 使能/禁用模块 AP+STA 模式        |

表 5 Socket 相关 AT 命令列表

|   |   | 项目      | 说明                 |
|---|---|---------|--------------------|
|   | 1 | NETP    | 设置/查询 TCPA 的网络协议参数 |
|   | 2 | ТСРВ    | 使能/禁用 TCPB 功能      |
| 3 | 3 | ТСРРТВ  | 设置/查询 TCPB 的端口号    |
|   | 4 | TCPADDB | 设置/查询 TCPB 的服务器    |

网页配置如下:

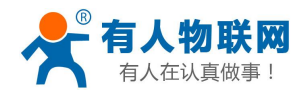

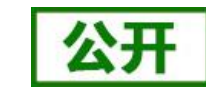

http://h.usr.cn

| ▶ 快速配置           | 快速配置           |                     |
|------------------|----------------|---------------------|
| ➡ <u>模式选择</u>    |                |                     |
| ➡ 无线接入点设置        | 1F无线翻雷【修改】     |                     |
| ➡ <u>无线终端设置</u>  | 无线模式           |                     |
| 一中日日日後に日         | 工作模式           | AP模式 ▼              |
|                  | 无线接入点参数设置      |                     |
| ➡ 以太网功能设置        | 网络名称 (SSID)    | USR-DR404_4578 隐藏 🗆 |
|                  | 模块MAC地址        | D8:B0:4C:B4:45:78   |
| ➡ HTTPD Client模式 | 加密模式           | Disable •           |
| ▶ <u>有人云功能设置</u> |                | 确定取消                |
| ▶ <u>模块管理</u>    | 2F以太网功能配置 【修改】 |                     |
|                  | 3F串口配置 【修改】    |                     |
|                  | 4F网络電置 【修改】    |                     |
|                  | 5F模块管理         |                     |
|                  | 重启模块           |                     |
|                  | 重启模块           | 重启                  |

USR-DR404 串口服务器说明书.V1.0.2

图 9 无线组网设置网页

# 3.2. 无线组网应用

## 3.2.1. 无线组网应用 (AP)

DR404作为一个AP使用,其它DR404及电脑都可以作为STA连到这个DR404上,同时它也可以通过RS485 接口连到用户设备,如下图所示:

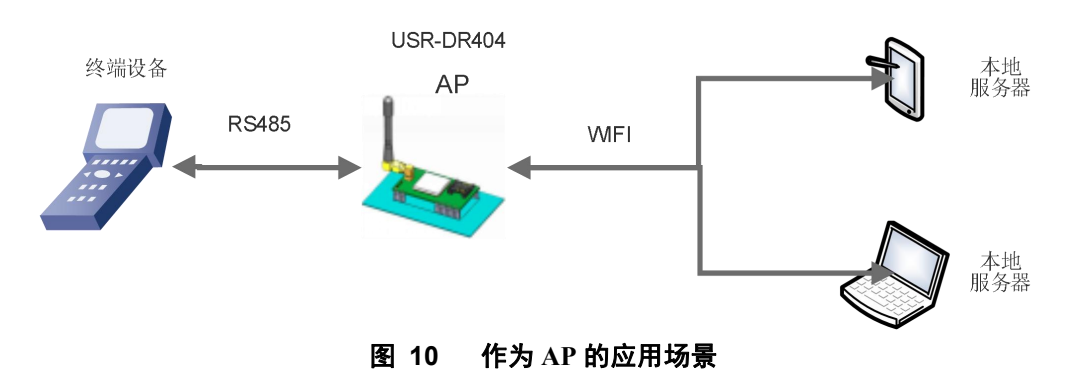

## 3.2.2. 无线组网应用(STA)

USR-DR404 串口服务器作为 STA 连接到其它 AP(如局域网中的路由)上,组成一个无线网络。所有的

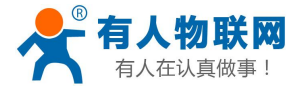

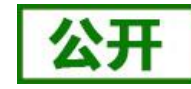

http://h.usr.cn

USR-DR404 串口服务器说明书.V1.0.2

STA 都以该 AP 作为无线网络的中心, STA 之间的相互通信都通过 AP 转发完成, 如下图所示:

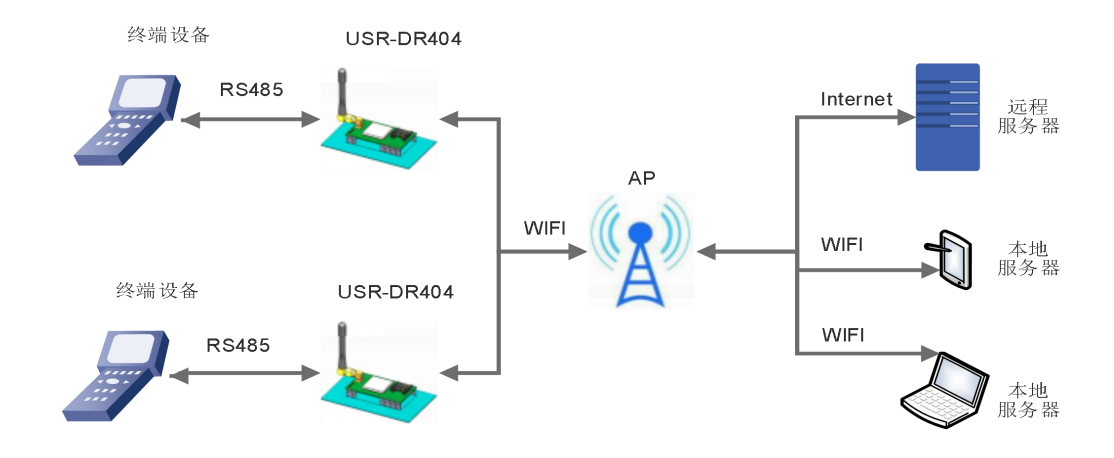

图 11 作为 STA 的应用场景

## 3.2.3. 无线组网应用(AP+STA)

USR-DR404 串口服务器可同时支持一个 AP 接口,一个 STA 接口。开启 AP+STA 功能后,STA 和 AP 接口 同时可用。串口服务器的 STA 接口与路由器相连,并通过 TCPB 与网络中的服务器相连;同时 AP 接口可以被 手机/PAD 等连接(通过 TCPA 连接)。如此,网络中的服务器 TCP Server、手机/PAD 等都可以对 USR-DR404 串口服务器所连接串口设备进行控制或者对串口服务器本身参数进行设置,如下图所示:

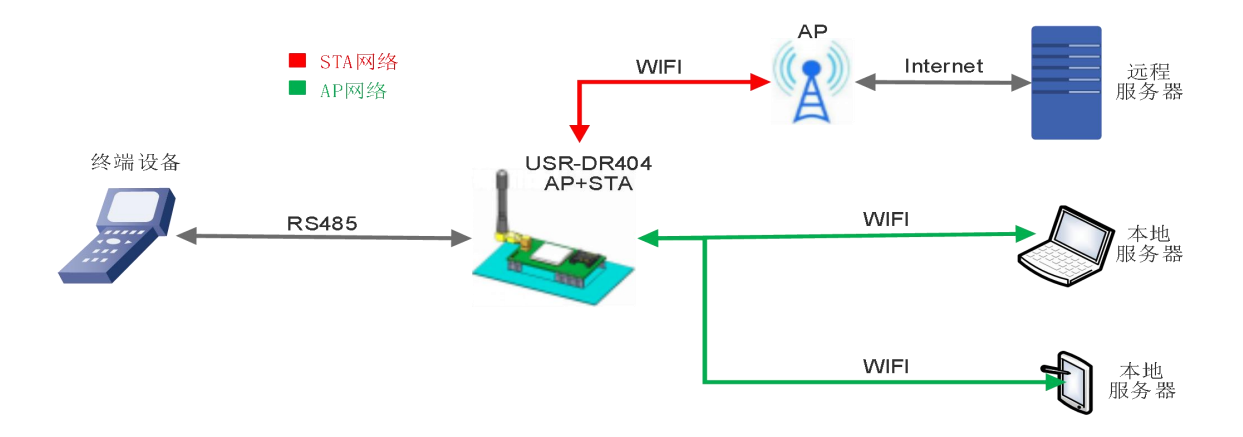

#### 图 12 AP+STA 的应用场景

- ▶ 通过 AP+STA 功能,可以很方便的利用手机/PAD 等手执设备对用户设备进行监控,而不改变其原来的网络设置。
- ▶ 通过 AP+STA 功能可以很方便的对串口服务器进行设置,解决了以前串口服务器在 STA 时只能通过串口进行设置的问题。

详细的设置过程可以查阅本串口服务器《软件设计手册》中的相关章节。

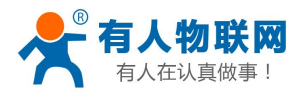

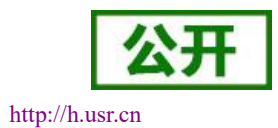

## 3.2.4. 无线组网应用(AP, STA)

USR-DR404 的无线既可以配置成一个无线 STA,也可以配置成 AP,逻辑上支持 2 个无线接口,一个作为 STA,另一个接口相当于一个 AP,其它 STA 可以通过这个 DR404 的 AP 接口连入无线网络。

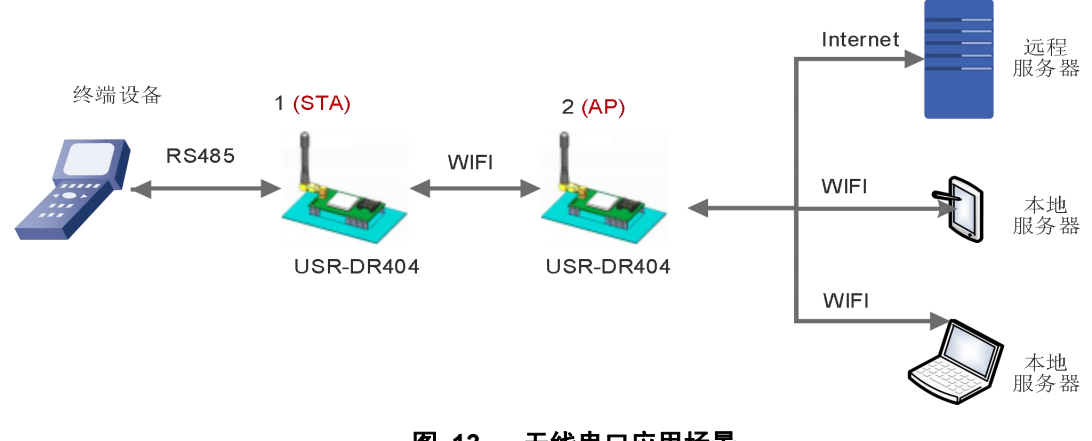

## 图 13 无线串口应用场景

# 3.3. 有线组网设置

相关 AT 命令如下:

|    | 表(     | 6 相关 AT 命令列表             |
|----|--------|--------------------------|
|    | 项目     | 说明                       |
| 1  | WMODE  | 设置/查询 WIFI 操作模式 (AP、STA) |
| 2  | WSSSID | 设置/查询关联 AP 的 SSID        |
| 3  | WSKEY  | 设置/查询 WIFI STA 模式下的加密参数  |
| 4  | WANN   | 设置/查询 STA 的网络参数          |
| 5  | WSLK   | 查询 STA 的无线连接状态           |
| 6  | WAP    | 设置/查询 WIFI AP 模式下的参数     |
| 7  | WAKEY  | 设置/查询 WIFI AP 模式下的加密参数   |
| 8  | LANN   | 设置/查询模块 AP 模式下 IP        |
| 9  | FEPHY  | 使能/禁用模块以太网接口             |
| 10 | FVER   | 设置/查询模块软件版本(N-Ver、Z-Ver) |
|    | 表      | 7 Socket 相关 AT 命令列表      |
|    | 项目     | 说明                       |
| 1  | NETP   | 设置/查询 TCPA 的网络协议参数       |
| 2  | TCPB   | 使能/禁用 TCPB 功能            |
| 3  | ТСРРТВ | 设置/查询 TCPB 的端口号          |

4 网页配置如下:

TCPADDB

设置/查询 TCPB 的服务器

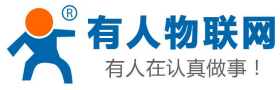

| ➡ <u>快速配置</u>                                               | 快速配置          |                     |
|-------------------------------------------------------------|---------------|---------------------|
| <ul> <li>▶ <u>提式洗择</u></li> <li>▶ <u>无线接入点设置</u></li> </ul> | 1下无线配置 1修改1   |                     |
| ▶ <u>无线终端设置</u>                                             | 无线模式          |                     |
| ▶ 串口及网终设罢                                                   | 工作模式          | AP模式 ▼              |
|                                                             | 无线接入点参数设置     |                     |
| ➡ <u>以太网功能设置</u>                                            | 网络名称 (SSID)   | USR-DR404_4578 陸藏 回 |
| ➡ HTTPD Client模式                                            | 模块MAC地址       | D8:B0:4C:B4:45:78   |
| · · · · · · · · · · · · · · · · · · ·                       | 加密模式          | Disable             |
| ● 有人云功能设置                                                   |               | 确定取消                |
| ▶ <u>模块管理</u>                                               | 2F以太网功能配置 【修改 | 1                   |
|                                                             | 3F串口配置【修改】    |                     |
|                                                             | 4下网络配置 【修改】   |                     |
|                                                             | 5F 模块管理       |                     |
|                                                             | 重启模块          |                     |
|                                                             | 重启模块          | 重启                  |

USR-DR404 串口服务器说明书.V1.0.2

http://h.usr.cn

#### 图 14 以太网接口组网设置网页

<<u><说明></u>: 对于不同的组网方式, USR-DR404 需要通过命令做版本切换(如下面所描述的 N-Ver 和 Z-Ver)。 用命令 AT+FVER=n 切换成 N-Ver, AT+FVER=z 切换成 Z-Ver, 批量时可以根据要求设置不同的出厂值。

# 3.4. 有线组网应用

## 3.4.1. 有线组网应用(AP LAN)

USR-DR404 作为 AP 使用时,其它电脑或设备都可以作为 STA 通过 RJ45(即网线)和无线的方式连到这个串口服务器上,以串口服务器为中心组成一个网络,网络中所有设备的 IP 地址与串口服务器工作在同一个网段,可以互通,如下图:

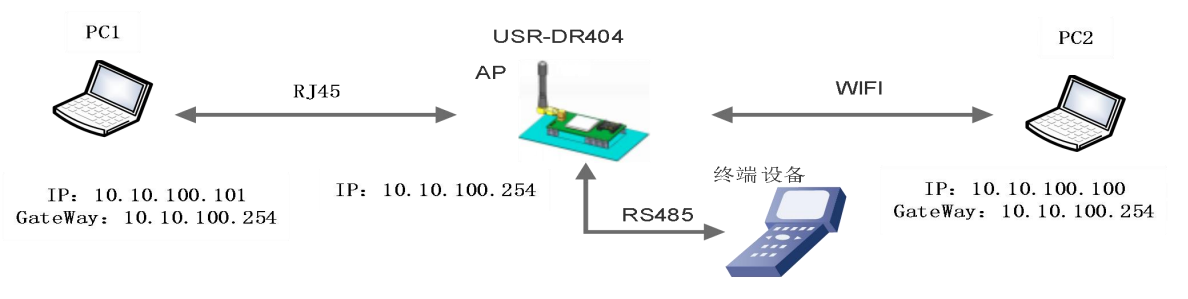

#### 图 15 有线加无线的组网应用(AP LAN)

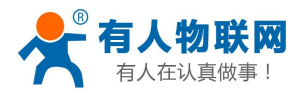

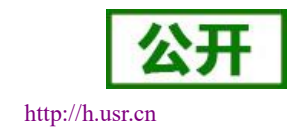

## 3.4.2. 有线组网应用(AP WAN)

USR-DR404 串口服务器做为 AP,以太网接口设置为 WAN 口,连接至可上外网的路由上,开启 DHCP 服务器功能,此时串口服务器作为二级路由器使用,PC 或者其他智能手持设备连接串口服务器 AP 即可上网,此时串口服务器默认 AP 通常为 USR-DR404\_xxxx,无加密,可以通过网页或 AT 命令进行设置。

串口服务器连到 AP 后,从 AP 处获得 IP 地址(如图 192.168.1.10)。串口服务器本身组成一个子网(默认 10.10.100.254),以太网接口上的设备由串口服务器分配地址(如图 10.10.100.100,如下图:

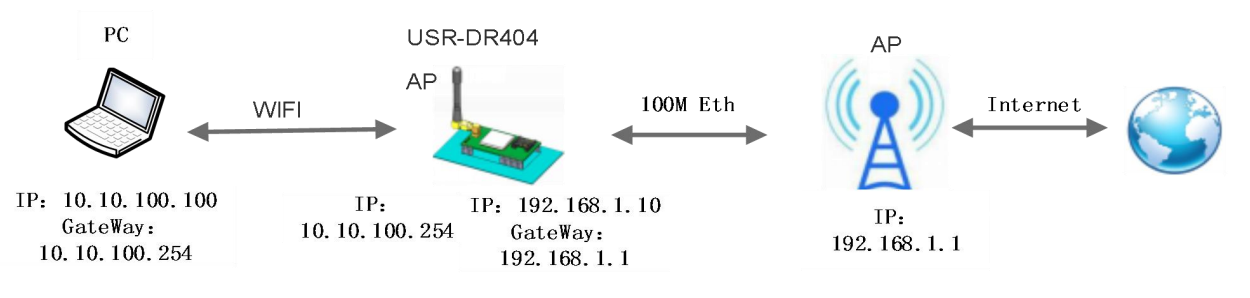

图 16 有线加无线组网应用(AP WAN)

## 3.4.3. 有线组网应用(路由)

USR-DR404 串口服务器作为 STA (软件为 N-Ver),工作在路由模式。连到 AP 后,从 AP 处获得 IP 地址 (如图 192.168.1.101)。串口服务器本身组成一个子网(默认 10.10.100.254),以太网接口上的设备由串口服 务器分配地址(如图 10.10.100.101)。这样如图 PC1 处于子网内(NAT),所以从 PC1 发起连接,可以连到 PC2 (因为 USR-DR404 工作在路由模式),但 PC2 不能主动连接到 PC1。

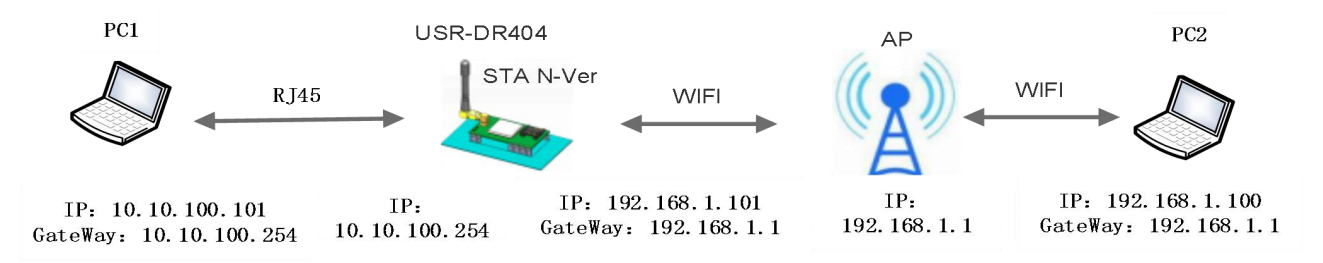

图 17 有线加无线组网应用(路由)

## 3.4.4. 有线组网应用(桥接)

USR-DR404 串口服务器做为 STA(软件为 Z-Ver),工作在桥接模式。连到 AP 后,以太网接口上的设备 会从 AP 处获得 IP 地址(如图 192.168.1.101)。此时整个网络,串口服务器如同一个透明的设备,PC1、PC2 之间可以互通,而不受任何约束。但是 USR-DR404 串口服务器如果要与其它设备互通,需要静态设置 LAN IP 地址(如图 192.168.1.10)。

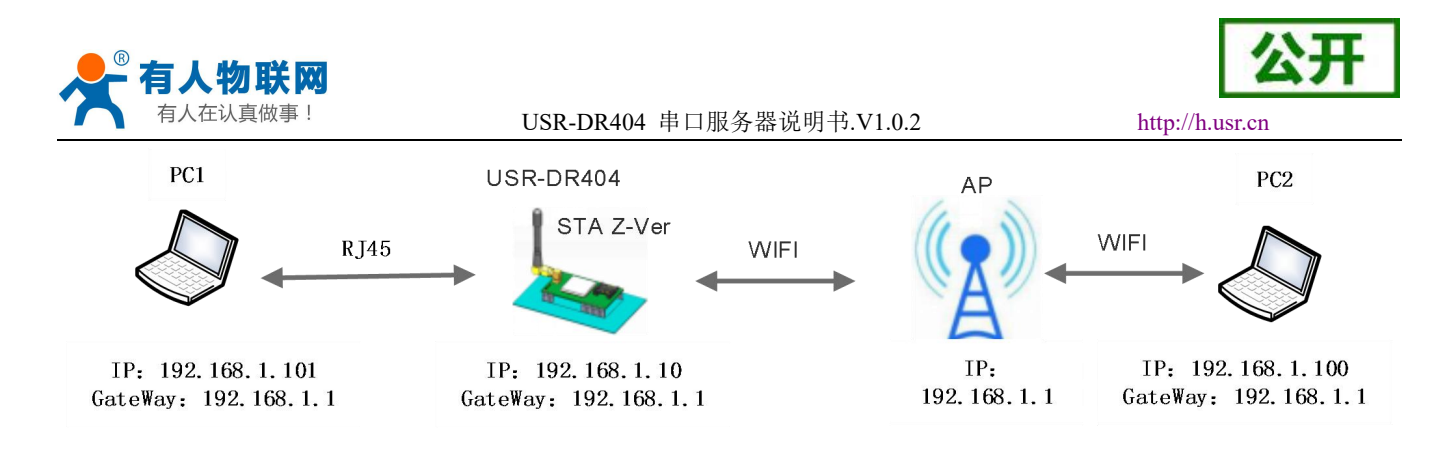

## 图 18 有线加无线组网应用(桥接)

# 4. 产品功能描述

# 4.1. 工作模式

DR404 共有六种工作模式:

- (1)透明传输模式
- (2) 串口指令模式
- (3) HTTPD Client 模式
- (4) Modbus TCP<=>Modbus RTU 模式
- (5) MQTT 模式
- (6) AT 命令模式

串口服务器上电进入预先设置的模式,默认情况下进入透明传输模式,模式(1)~(5)之间的切换可以 通过串口服务器内置网页或者 AT 命令 AT+TMODE 进行设置;在模式(1)、(2)、(3)、(4)、(5)下, 串口先后发送 "+++"和 "a",串口服务器接收到后顺序返回确认码 "a"和 "+ok",标志进入模式(5), 即 AT 命令模式,使用 AT+ENTM(带回车)可以使串口服务器从 AT 命令模式返回至原工作模式。

具体进入 AT 命令模式的时序要求,请查阅《USR-DR404 软件设计手册》—-

http://www.usr.cn/Download/894.html 中的"4.3.1.串口 AT 命令"章节。

以下为相关模式的简要说明,详细的协议以及设置过程也请查阅《USR-DR404 软件设计手册》— http://www.usr.cn/Download/894.html。

## 4.1.1. 透明传输模式

DR404 支持串口透明传输模式,在该模式下,有需要收发的数据都被在串口与 WIFI/以太网之间做透明传输,不做任何解析,实现通用串口设备与网络设备之间的数据传递。

在透明传输模式下,可以完全兼容用户原有的软件平台。用户设备基本不用做软件改动就可以实现支持无 线数据传输,如下图:

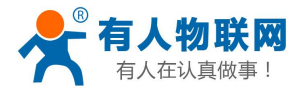

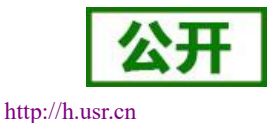

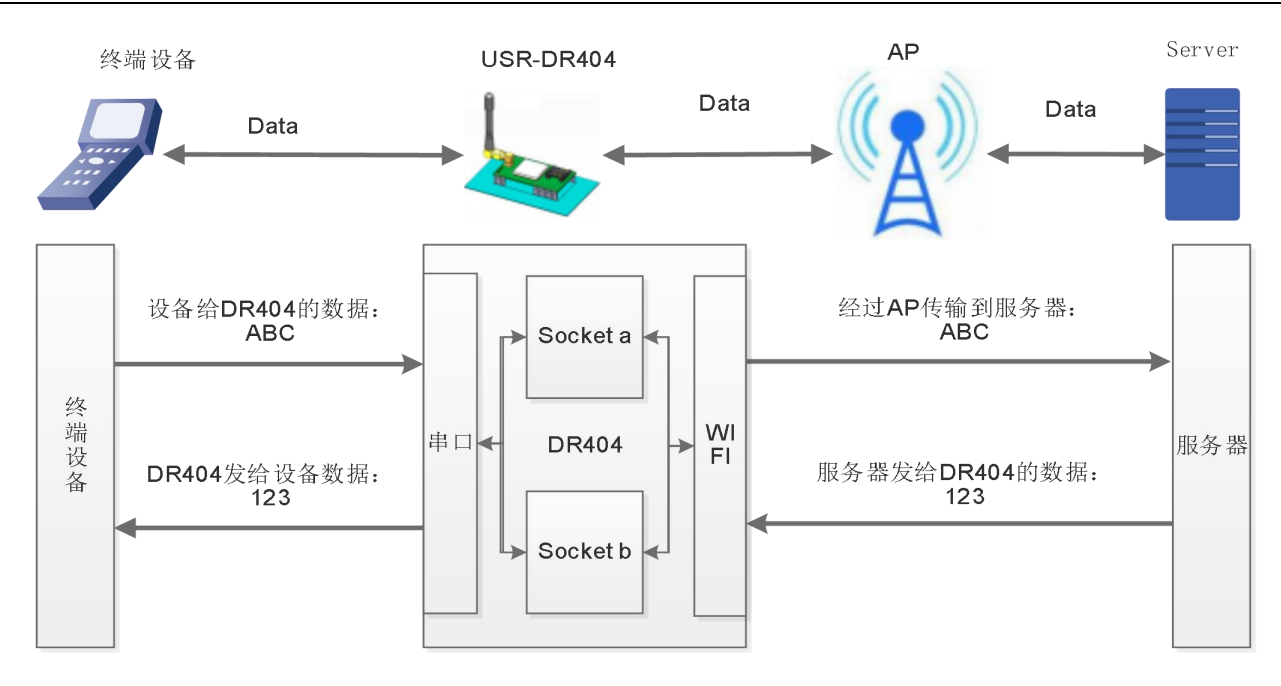

#### 图 19 透明传输功能框图

## 4.1.2. 串口指令模式

在该模式下,用户可以按照我们的协议发送数据给服务器,无需重启即可向不同的服务器发送数据。

在此模式下,当 USR-DR404 串口服务器作 UDP Client 或 TCP Client 时,允许用户将串口的数据发往不同 的服务器端,而不受 Socket 数量的限制。

客户的 MCU 只需要按照我司规定的格式发送数据包,串口服务器会解析收到的数据,如果数据符合协议, 串口服务器会将解析后的数据发送到指定的服务器端;如果数据不符合协议,则作为废包处理掉,而不会将其 发向服务器端。

串口指令模式下的协议格式查阅《USR-DR404 软件设计手册》→http://www.usr.cn/Download/894.html。 注意:串口指令模式为一种数据透传模式,请注意与可以查询或设置串口服务器参数的 AT 命令模式加以 区分!

## 4.1.3. HTTPD Client 模式

在该模式下,用户可以发送的数据到指定 HTTP 服务器,而 DR404 会自动在所发送数据的前面加上 HTTP 协议头,具体协议头的内容可以通过 AT 指令或是网页设置。

此模式用于 DR404 将数据传向 HTTP 服务器端,或者是从 HTTP 服务器端获取数据。用户在用 AT 命令或 是网页设置好 HTTP 报头的具体内容后。每次发送数据时,DR404 会自动将所发送的数据封装成 HTTP 协议数 据,发送到指定 HTTP 服务器上。而从服务器接收到数据会直接传输到串口,不做任何处理。繁琐的 HTTP 协议由 DR404 来做,方便用户进行串口的编程,而不用去考虑过多的 HTTP 的事情。发送数据的大小最大为 1000 字节。

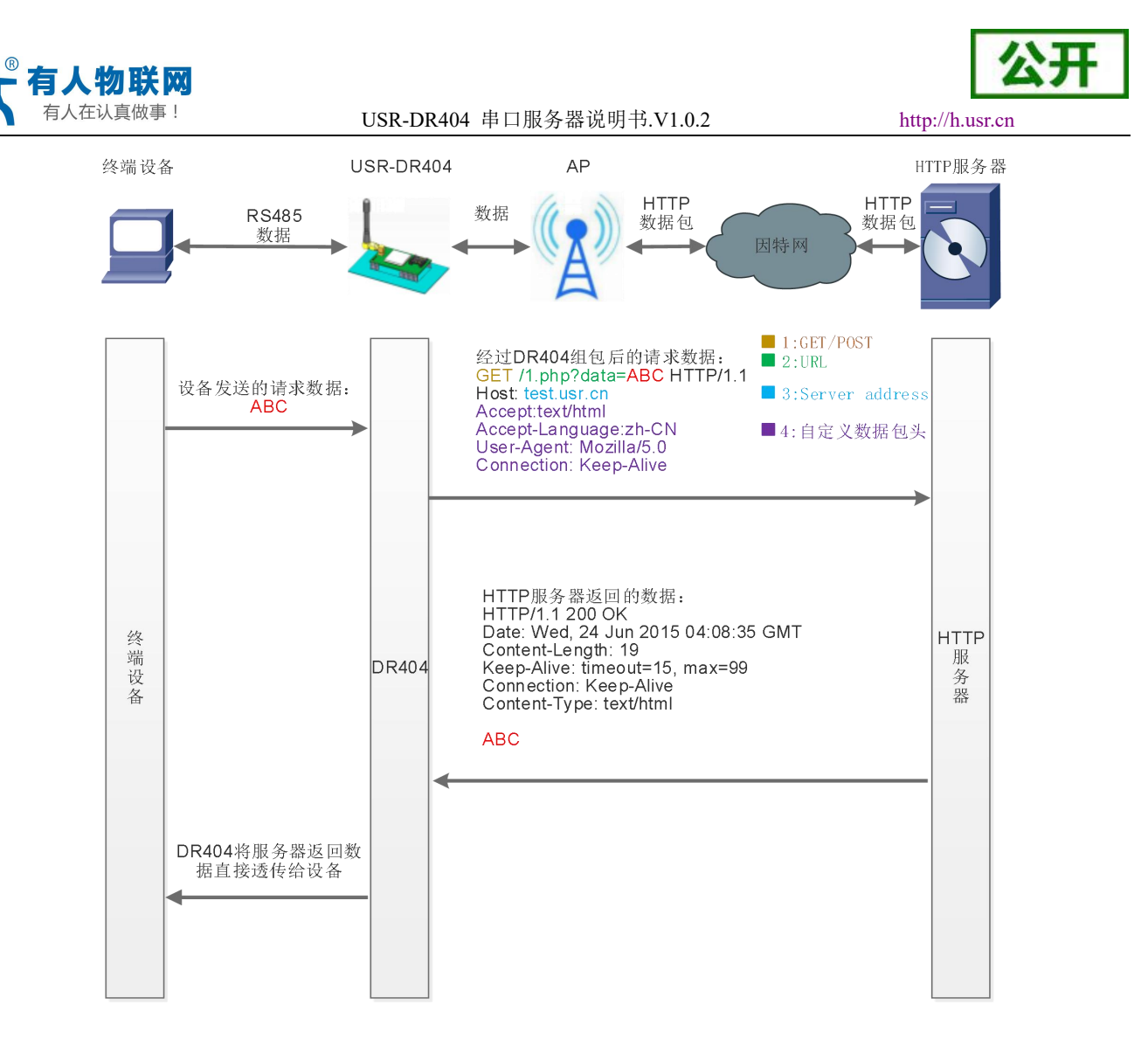

#### 图 20 HTTPD Client 功能框图

GET 模式下,串口服务器接收用户串口数据包后,打包格式如下:

GET模式打包格式:

| GET /1.php?data=ABC HTTP/1.1 | <b>1</b> :GET      |
|------------------------------|--------------------|
| Host: test.usr.cn            | <b>2</b> :URL      |
|                              | ■ 3:串口数据           |
| User-Agent: Mozilla/5.0      | ■ 4:Server address |
| Connection: Keep-Alive       | ■ 5:自定义数据包头        |

#### 图 21 GET 类型的数据打包方式

POST 模式下,串口服务器接收用户串口数据包后,打包格式如下:

POST模式打包格式: POST /2.php? HTTP/1.1 Host: test.usr.cn Connection: Keep-Alive Content-length:3 ABC

图 22 POST 类型数据打包方式

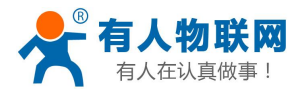

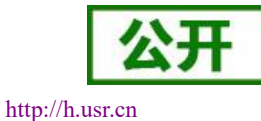

AT 指令设置相关:

|    | 表        | 8 HTTPD Client 指令列表                  |
|----|----------|--------------------------------------|
| 序号 | 命令       | 说明                                   |
| 1  | HTPMODE  | 新、旧版 HTTP 报头设置方式切换(HTTPD Client)     |
| 2  | HTTPURL  | 旧版 设置/查询 HTTP 服务器的 IP 和端口            |
| 3  | HTTPTP   | 旧版 设置/查询 HTTP 请求类型                   |
| 4  | HTTPPH   | 旧版 设置/查询 HTTP 协议头路径                  |
| 5  | HTTPCN   | 旧版 设置/查询 HTTP 协议头 Connection         |
| 6  | HTTPUA   | 旧版 设置/查询 HTTP 协议头 User-Agent         |
| 7  | HTPSV    | 新版 设置/查询服务器地址和 IP (HTTPD Client)     |
| 8  | HTPTP    | 新版 设置/查询请求方式 (HTTPD Client)          |
| 9  | HTPURL   | 新版 设置/查询请求路径(HTTPD Client)           |
| 10 | HTPHEAD  | 新版 设置/查询HTTP报头(HTTPD Client)         |
| 11 | HTTPSCEN | 设置/查询HTTPD Client 连接模式(long/short)   |
| 12 | HTTPSCT  | 设置/查询 HTTPD Client 短连接超时时间(3-65535s) |

详细的设置过程请查阅《USR-DR404 软件设计手册》中的相关章节,软件设计手册链接: http://www.usr.cn/Download/894.html。

## 4.1.4. AT 命令模式

在 AT 命令模式下,用户可以通过发送 AT 命令来查询 USR-DR404 当前状态或设置 USR-DR404 的参数。 进入和退出 AT 命令的方法和时序,在此不再讲述,如果需要请查阅《USR-DR404 软件设计手册》中的相 关章节,软件设计手册链接: http://www.usr.cn/Download/894.html。

## 4.1.5. Modbus TCP<=>Modbus RTU 互转模式

支持 Modbus TCP 转 Modbus RTU(不支持 Modbus ASCII);模块的网络参数,要跟应用软件的网络参数 相对应, TCP server 对应 TCP client,端口也要配置成相同,工作方式选 Modbus TCP<=>Modbus RTU。

AT 命令设置方法,请查阅《USR-DR404 软件设计手册》中的相关章节,软件设计手册链接: http://www.usr.cn/Download/894.html。

## 4.1.6. MQTT 模式

支持 mqtt 协议,支持连接 mqtt 服务器。mqtt 服务器连接 AT 指令设置相关如下:

|    | <b>X</b> 9        | MQII指学列农            |
|----|-------------------|---------------------|
| 序号 | 命令                | 说明                  |
| 1  | AT+TMODE          | 查询/设置工作模式(设置为 MQTT) |
| 2  | AT+NETP           | 查询/设置 MQTT 服务器和端口号  |
| 3  | AT+MQSUTOPIC(A~E) | 查询/设置订阅的 topic      |
| 4  | AT+MQNAME         | 查询/设置用户名            |
| 5  | AT+MQPWD          | 查询/设置用户名密码          |
| 6  | AT+MQCID          | 查询/设置客户端 ID         |

## 表 9 MOTT 指令列表

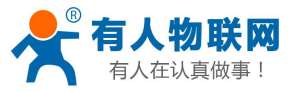

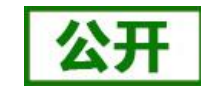

http://h.usr.cn

| USR-DR404 | 串口服务器说明书.V1.0.2 |
|-----------|-----------------|
|-----------|-----------------|

| 8 AT+TCPLK 查询/设置是否建立连接          | 7  | AT+MQKA        | 查询/设置 Keepalive 间隔 |
|---------------------------------|----|----------------|--------------------|
|                                 | 8  | AT+TCPLK       | 查询/设置是否建立连接        |
| 9AT+MQQOS查询/设置服务质量              | 9  | AT+MQQOS       | 查询/设置服务质量          |
| 10 AT+MQUNSUTOPIC 设置取消订阅的 topic | 10 | AT+MQUNSUTOPIC | 设置取消订阅的 topic      |

注意: AT+NETP 要设置为 TCP、Client 模式 网页设置

登录内置网页,在"模式选择"页面,更改设备工作模式为 MQTT 模式,如下:

| ♦ 快速配置                  | 模块工作模式设置                                                                             |
|-------------------------|--------------------------------------------------------------------------------------|
| ▶棋式选择                   |                                                                                      |
| ▶ 无线接入点设置               | 设置模块工作模式,包括WIFI运作模式,数据传输模式。                                                          |
| ▶ <u>无线终端设置</u>         | ④ AP 模式:<br>WIFI 作为接入点模式(AP): 即模块创建WIFI网络,供手机、笔记本、平板电脑等其他WIFI 设备接入、相关设置违洪入于线接入点设置"页面 |
| ▶串口及网络设置                | ◎ Station 模式:<br>WIFI 作为後端模式() 印度地面) 印度地面) いに (路中路台) 建約WIFI 回答 注意在沿著模址为 STA          |
| ▶ 以太网功能设置               | 模式前,请先对无线终端参数进行设置。相关设置请进入"无线终端设置"页面                                                  |
| ♦ <u>HTTPD Client模式</u> | 数据传输模式 MQTT模式 ▼ 确定 取消                                                                |
| ▶ 有人云功能设置               |                                                                                      |
| ▶ 模块管理                  |                                                                                      |
| V INCOM                 |                                                                                      |

#### 图 23 模块工作模式设置页面

在"串口及网络设置"页面,设置网络参数(SOCKETA)为TCP、Client、mqtt 服务器地址端口;设置 MQTT 功能参数,如下:

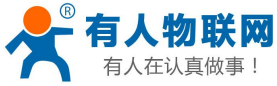

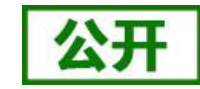

|                 | 485切换功能           | 开启▼           |   |
|-----------------|-------------------|---------------|---|
|                 | 切换时间间隔(1~350)(us) | 3             |   |
| ▶ 模式洗择          |                   | TA - RTX      |   |
| ◆无线接入点设置        |                   | 佣定 蚁府         | 1 |
| ▶ <u>无线终端设置</u> | MQTT功能设置<br>用户名   |               |   |
| ▶串口及网络设置        | 密码                |               |   |
| ▶以太网功能设置        | 客户端ID             |               |   |
|                 | 心跳周期(<=65535 s)   |               |   |
| ▶ HTTPD Chent模式 | 订阅主题1             |               |   |
| ▶ 有人云功能设置       | 订阅主题2             |               |   |
| ▶ <u>模块管理</u>   | 订阅主题3             |               |   |
|                 | 订阅主题4             |               |   |
|                 | 订阅主题5             |               |   |
|                 | 取消订阅主题            |               |   |
|                 | 服务质量等级            | 0 -           |   |
|                 |                   | 确定取消          |   |
|                 | 网络参数设置            |               |   |
|                 | 网络模式              | Client •      |   |
|                 | 协议                | TCP T         |   |
|                 | 端口                | 8899          |   |
|                 | 服务器地址             | 10.10.100.100 |   |
|                 | 最大TCP连接数(1~24)    | 24            |   |
|                 | TCP超时设置 (<=600 s) | 0             |   |
|                 | Socket B 设置       |               |   |
|                 | 开启SOCKELB归胞       |               |   |
|                 | UP W.             |               |   |

mqtt 具体使用方法,请查阅《USR-DR404软件设计手册》中的相关章节,软件设计手册链接: http://www.usr.cn/Download/894.html.

# 4.2. 无线特性

## 4.2.1. 自动选频功能

当 DR404 工作在 STA 模式时, DR404 会根据 AP 的无线信道自行调整为与 AP 相同的信道,并接入。

当 DR404 工作在 AP 模式时,可以设置成自动选频模式,这样当 DR404 起动时,会根据周围的环境,选 择一个比较好的无线信道。

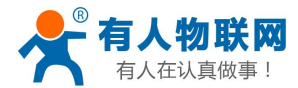

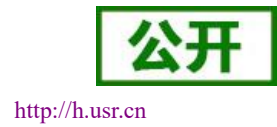

## 4.2.2. 安全机制

USR-DR404 串口服务器支持多种无线网络加密方式,能充分保证数据的安全传输,包括:

- 1. WPA-PSK/TKIP
- 2. WPA-PSK/AES
- 3. WPA2-PSK/TKIP
- 4. WPA2-PSK/AES

注意: WPA-PSK 和 WPA2-PSK 密码 8-63 位。

## 4.2.3. STA 加入路由器功能

DR404 工作模式设置为 Station 模式,点击"无线终端设置"页面中的"搜索"按钮,会弹出一个窗口显示周围 AP 的信息,选择完路由器后,会返回原来的页面,此时加密模式和加密算法都已经填写了,您只需要按照提示写入密码即可。

## 4.2.4. STA 地址绑定功能

DR404 支持在联网过程中(作为 STA,去连接 AP 过程中)绑定目的网络的 BSSID 的功能。根据 802.11 协议规定,不同的无线网络可以具有相同的网络名称(即 SSID/ESSID),但是必须对应一个唯一的 BSSID 地址(即 MAC 地址)。因为非法入侵者可以通过建立具有相同的 SSID/ESSID 的无线网络的方法,使得网络中的 STA 联接到非法的 AP 上,从而造成网络的泄密。所以通过 BSSID 地址绑定,可以防止 STA 接入到非法的网络 上,从而提高无线网络的安全性。

# 4.3. Socket 通信

USR-DR404 串口服务器有两个 Socket: Socket A 和 Socket B。向 USR-DR404 串口写入的数据, USR-DR404 会自动向 Socket A 和 B 同时发送; USR-DR404 通过 Socket A 或 Socket B 接收的数据, 都通过串口发送出来。

Socket A 的工作方式包括: TCP Server、TCP Client、UDP Server、UDP Client。目前 Socket B 只支持 TCP client (用户可将 Socket B 连接远程服务器,实现设备的远程控制)。通过对双 Socket 的不同设定,可以实现多种网络互连方式。

USR-DR404 串口服务器有两个 TCP Socket: Socket A 和 Socket B。向 DR404 串口写入的数据, DR404 会 自动向 Socket A 和 B 同时发送; DR404 通过 Socket A 或 B 接收的数据, 都通过串口发送出来。

Socket A 的工作方式包括: TCP Server、TCP Client、UDP Server、UDP Client。目前 Socket B 只支持 TCP client (用户可将 Socket B 连接远程服务器,实现设备的远程控制)。通过对双 Socket 的不同设定,可以实现多种网络互连方式。

当 Socket A 设置成 TCP Server 时,可支持最多达到 24 个 TCP Client 的 TCP 链路连接。

Socket A 和 Socket B 的设置,在此不再讲述,如果需要,请查阅本 DR404《软件设计手册》中的相关章节。

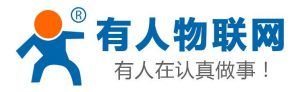

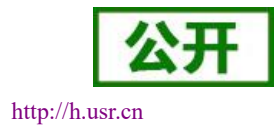

# 4.4. UART 成帧机制

## 4.4.1. UART 参数简介

#### 表 10 串口参数

| 项目  | 参数                                                           |
|-----|--------------------------------------------------------------|
| 波特率 | 300, 600, 1200, 1800, 2400, 4800, 9600, 19200, 38400, 57600, |
|     | 115200, 230400, 345600, 460800                               |
| 数据位 | 5, 6, 7, 8                                                   |
| 停止位 | 1,2                                                          |
| 校验位 | None(无校验位),Even(偶校验),Odd(奇校验)                                |
| 485 | NFC:硬件无流控                                                    |

网页设置

登录内置网页,在"串口及网络设置"页面,如下:

| 快速配置                    | 串口及网络协议设置             |                                       |
|-------------------------|-----------------------|---------------------------------------|
| 模式选择                    |                       |                                       |
| 无线接入点设置                 | 设置模块应用程序的串口参数及网络相<br> | 办议参数。                                 |
|                         | 串口参数设置                |                                       |
| 》 <u> 力認珍婦设市</u>        | 波特军                   | 57600 ~                               |
| ▶串口及网络设置                | 数据位                   | 8 ~                                   |
| 以大网功能设置                 | 检验位                   | None ~                                |
|                         | 停止位                   |                                       |
| ▶ <u>HTTPD Client模式</u> | 流控                    | 关闭 ──                                 |
| ▶ 模块管理                  | 485功能                 | 开启 ~                                  |
|                         | 自适应波特军功能(类RFC2117)    | 开启 ~                                  |
|                         | 注意:"自适应波特率功能"请配合我么    | 司的虚拟串口软件使用。                           |
|                         |                       | 确定 取消                                 |
|                         | 串口自动成帧设置              |                                       |
|                         | 串口自动成帧                | 关闭 ~                                  |
|                         |                       | · · · · · · · · · · · · · · · · · · · |

图 25 网页设置串口参数

AT 命令设置

示例: AT+UART=57600,8,1,None,NFC

## 4.4.2. UART 自由组帧模式

DR404 在接收 UART 过来的数据时,会不断的检查相邻 2 个字节的间隔时间。如果间隔时间大于某一值,则认为一帧结束,否则一直接收数据直到大于 4K 字节。DR404 判断串口上一帧结束后,转发到 WIFI 接口。

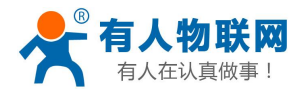

USR-DR404 串口服务器说明书.V1.0.2

http://h.usr.cn

DR404 的默认的 2 个字节间隔时间为 50ms,即间隔时间大于 50ms 时,一帧结束。

以串口设备发送数据给串口服务器为例,说明 DR404 串口自由组帧的流程:假设 n 为自由组帧时间间隔,单位 ms,若 T1>n,T2<n,T3<n,T4<n,T5<n,T6>n,则 Byte1-Byte5 作为一帧数据处理,如下图:

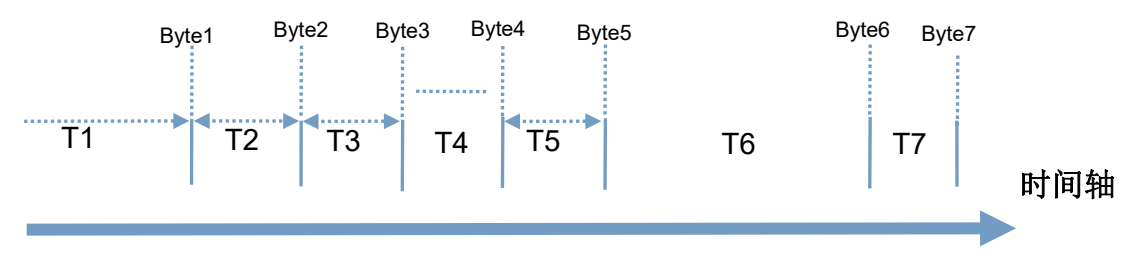

#### 图 26 切换指令模式时序

另外,间隔时间可以通过 AT 命令设置成 10ms,以满足客户对于串口转发效率的需求。设置方法请查阅 《USR-DR404 软件设计手册》的相关章节,链接: http://www.usr.cn/Download/894.html。

## 4.4.3. UART 自动成帧模式

对于串口上定长的数据帧,可以通过开启 UART 自动成帧功能,以达到最高的转发效率。USR-DR404 串口服务器支持 UART 口自动成帧功能。通过设置打开该功能,并设置自动成帧触发时间及触发帧长后,串口服务器会把从串口上收到的数据自动组成帧,转发到网络上去。

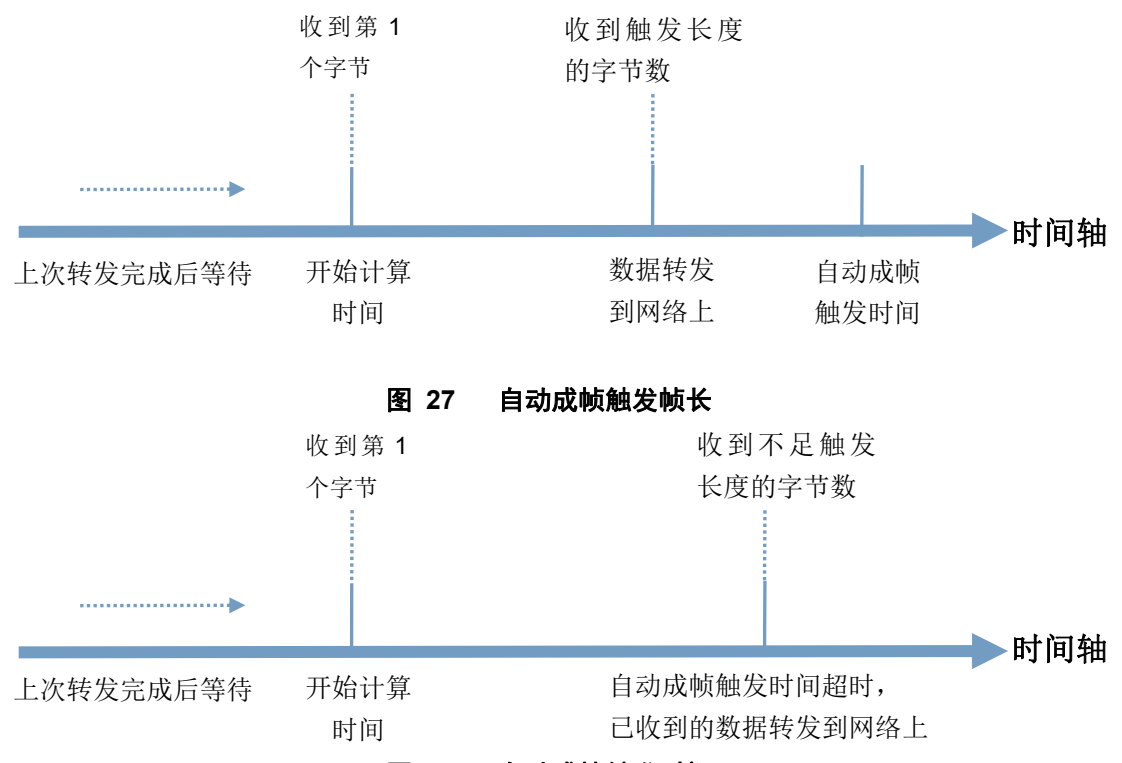

图 28 自动成帧触发时间

自动成帧触发时间及触发帧长的设置方法,请查阅《USR-DR404 软件设计手册》中的相关章节,软件设计 手册链接: http://www.usr.cn/Download/894.html。

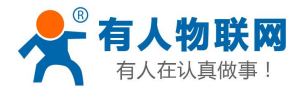

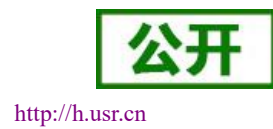

# 4.5. TCP 建立连接时密码认证

此功能只适用于 DR404 作为 TCP Server 的时候,当 TCP Client 连上 DR404 时,DR404 会对每一个连接上 来的 TCP 进行认证。

TCP Client 连上后发送的第一条数据应该为 DR404 的网页密码加上回车换行。默认情况下 DR404 的密码 是 admin, 所以 TCP Client 发上来的第一条数据应该为 "0x61 0x64 0x6D 0x6B 0x6E 0x0D 0x0A" (16 进制)。 如果密码正确, DR404 返回"OK"反之返回"NO"并断开连接。

此功能可以在网页中的"TCP连接密码验证"进行开启或是禁用。具体请查阅《USR-DR404软件设计手册》 中的相关章节,软件设计手册下载链接: http://www.usr.cn/Download/894.html。

# 4.6. 注册 MAC/CLOUD/USR 功能

此功能只适用于 DR404 作为 TCP Client 的时候。

注册 CLOUD(透传云)功能是当 DR404 连接上服务器时,发送由设备 ID 和通信密码组成的注册包,注 册包信息正确,服务器返回注册成功信息,DR404 接入透传云平台,有关透传云的详情请登录: https://console.usr.cn/。

注册 USR (用户自定义注册包) 功能允许用户自定义注册包内容,长度限制在 40 字符以内 (UDP Client 方式下支持,每次发送数据包前增加用户自定义注册包)。

注册 MAC/USR 功能有两种注册方式: 一种是首次连接服务器时发送注册信息; 另一种是每次发送的数据 的前面加上注册信息。

注册 CLOUD 只有一种注册方式,即当连接到服务器时发送加入透传云的注册包。

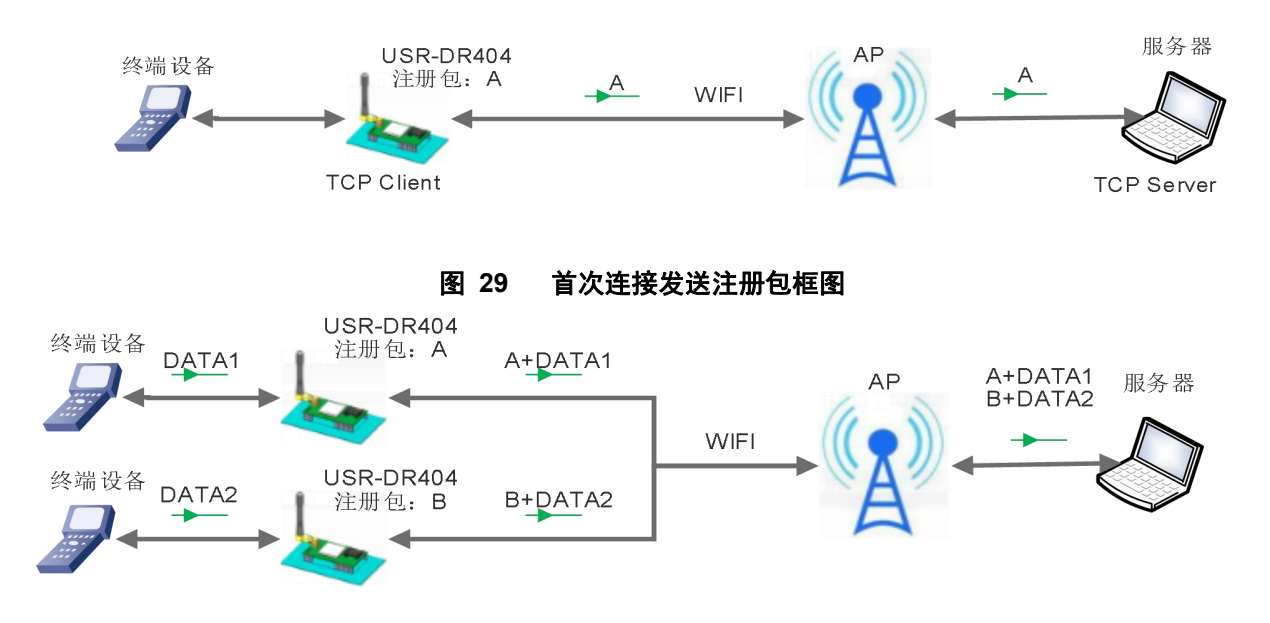

#### 图 30 数据携带注册包框图

本功能相关参数设置在网页的"串口及其他设置"部分上,默认是关闭的。 相关的指令设置如下:

|    |       | 表 11 | 注册包命令列表 |  |
|----|-------|------|---------|--|
| 序号 | 指令    |      | 说明      |  |
| 1  | REGEN |      | 设置注册包类型 |  |

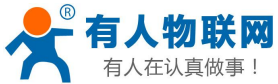

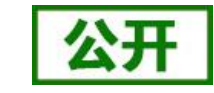

| 1: | E认具做爭! | USR-DR404 북 | 目口服务器说明书.V1.0.2 | http://h.usr.cr |
|----|--------|-------------|-----------------|-----------------|
|    | 2      | REGTCP      | 注册包方式设置         |                 |
|    | 3      | REGCLOUD    | 设置/查询透传云账号和密码   |                 |
|    | 4      | REGUSR      | 设置/查询用户自定义注册包内容 |                 |

详细使用具体请查阅《USR-DR404 软件设计手册》中的相关章节,软件设计手册下载链接: http://www.usr.cn/Download/894.html。

# 4.7. 类 RFC2217 自动波特率功能

RFC2217 是一个通过以太网即时修改设备串口参数的一个标准协议,本设备支持一个类似 RFC2217 的协议,不是标准 RFC2217,实现同样的功能,但是协议更简单。

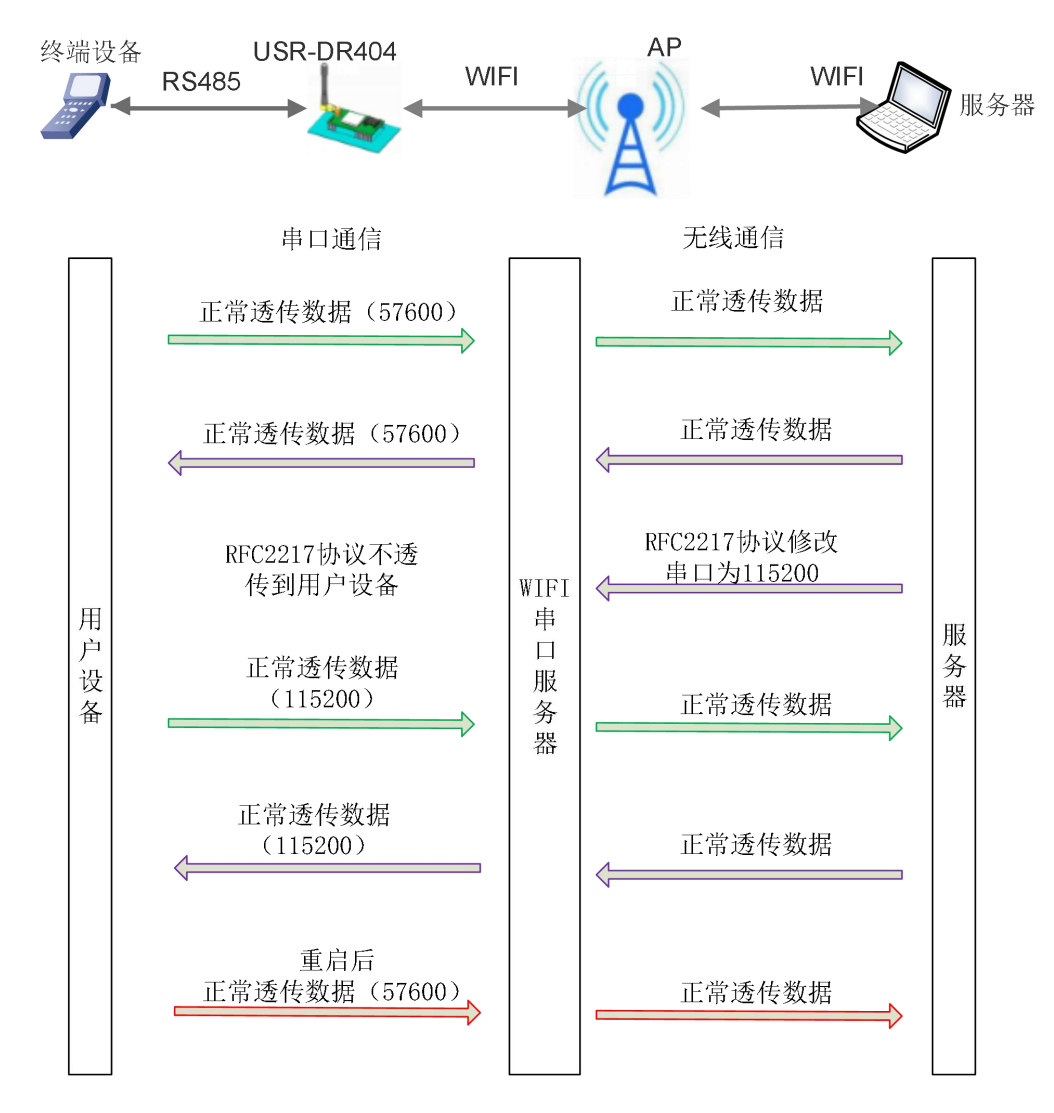

## 图 31 类 RFC2217 自动波特率框图

本命令所作的修改立即生效,不需要重启,重启后 DR404 恢复原来参数。

# 4.8. KeepAlive 功能

在 TCP 连接时加了 Keepalive 保活机制,所以当 DR404 的网络出现异常时,能及时判断到网络异常并断开,

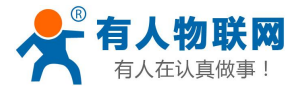

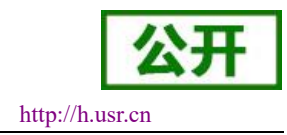

当网络重新恢复后,又可以及时连接到服务器上。

# 4.9. Websocket 功能

本 DR404 实现 websocket server 的功能。可以让 DR404 的串口跟网页进行实时交互,取代早先的 HTTP GET、 POST、PUT 的方式,相应速度更快。本 DR404 提供相应的 websocket 测试网页,供用户测试,具体页面如下 图: (该网页的地址为 10.10.100.254/websocket.html)

| 连接 | 关闭        |              |    |          |
|----|-----------|--------------|----|----------|
|    | 接收十六进制数据  |              |    |          |
|    | 接收ASCII数据 | 清            | i除 |          |
|    | 发         | /<br>送ASCII對 | 汝据 | 发送十六进制数据 |

#### 图 32 WebSocket 页面

点击页面中的"连接"就实现了一个 websocket 连接,接下来串口跟网页就可以互相收发数据了。本 DR404 的 websocket server 支持 8 个 client 同时连接。

本功能适合做网页应用,且对网页的响应速度比较高的用户,如需定制相应的网页,可以直接联系本公司。 注意:本功能占用串口服务器的8000端口。

# 4.10. 快速联网协议(usr-link)

USR-DR404 工作在 AP 模式下时,会开启一个用于接收快速联网协议命令的 UDP 端口,端口号为 49000。 手机可与 USR-DR404 的 WIFI 网络直连,通过 UDP 协议下的命令,查询 SSID 信息列表和设置路由器 SSID 及 密码。设置完成后,USR-DR404 会自动重启,连接至路由器,此时工作在 STA 模式。

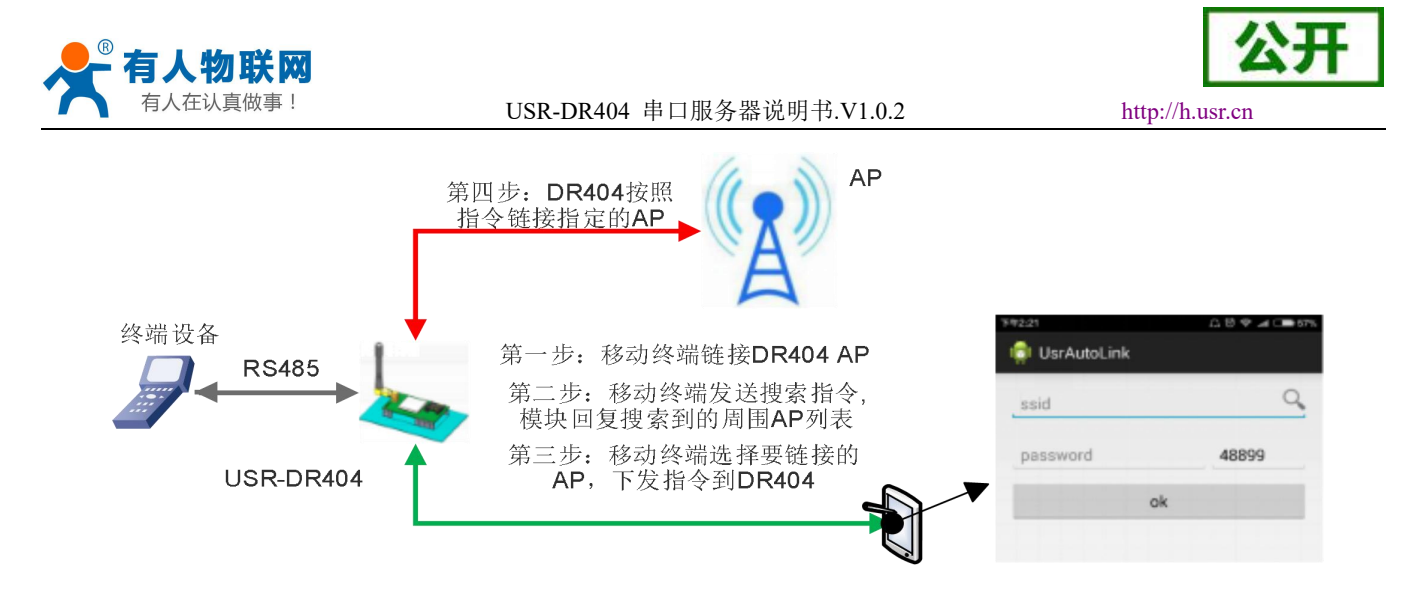

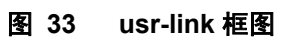

详细的设置协议请查阅《USR-DR404 软件设计手册》中的相关章节,软件设计手册下载链接: http://www.usr.cn/Download/894.html。

# 4.11. 局域网内搜索

DR404 支持局域网内搜索功能,即当 DR404 接入无线路由器,用户可以通过往某一固定端口发送 UDP 广播的方式,获取 DR404 当前局域网内串口服务器的 IP 地址,以实现设备搜索和通信。也可直接连接 DR404 的 AP 发送搜索指令,如下图:

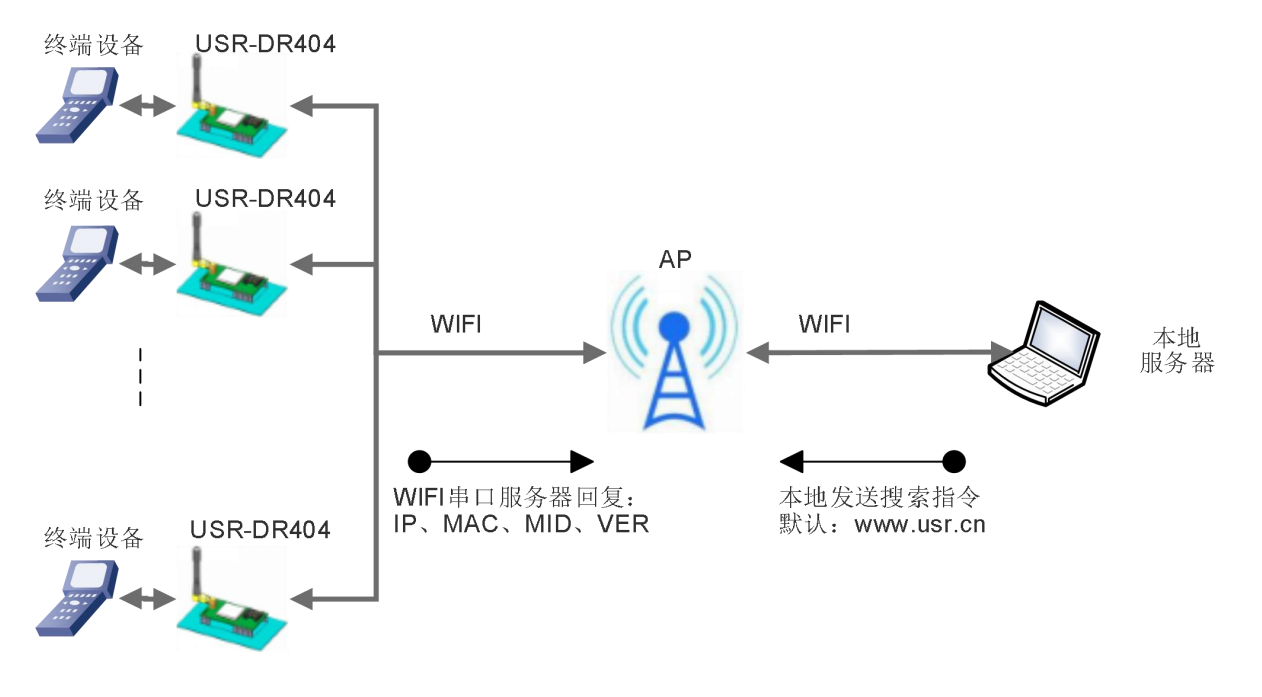

图 34 局域网搜索框图

搜索协议过程:

1.在局域网内的另外一台设备上,通过 UDP 广播(广播地址: xx.xx.xx.255,端口: 48899)发送搜索指令: "www.usr.cn"。

2. DR404 收到口令后,如果口令正确,DR404 进入配置模式,向该地址(单播,源端口)发送 IP,MAC,MID, VER。

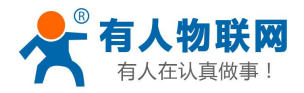

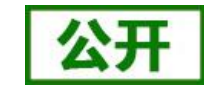

USR-DR404 串口服务器说明书.V1.0.2

| 表      | 12 搜索回复内容   |
|--------|-------------|
| 项目     | 内容          |
| IP 地址  | xxx.xxx.xxx |
| MAC 地址 | xxxxxxxxxx  |
| MID    |             |
| 版本号    |             |
|        |             |

DR404 进入配置模式后如果 30 秒内没有收到设置命令,DR404 会退出配置模式,用户需要重新发送搜索 命令字,进入配置模式。

3. 用户可以通过向该端口发送网络 AT 命令进行参数/状态的设置与读取, AT 指令格式同串口 AT 指令。

注: 搜索工具与 DR404 必须在同一个局域网内,如果多个 STA 连在一个路由器上,运行搜索工具的电脑 也连在那个路由器上。这个搜索工具就可以把所有的 STA 都搜到。

# 4.12. 自定义心跳包

在透传模式下,用户可以开启自定义心跳包功能。心跳包可以选择发送方向:NET——网络服务器端,COM ——串口设备端;自定义心跳包数据最长 40 个字符,设置时需要转换成 HEX 格式,发送时间间隔 1-65535s。

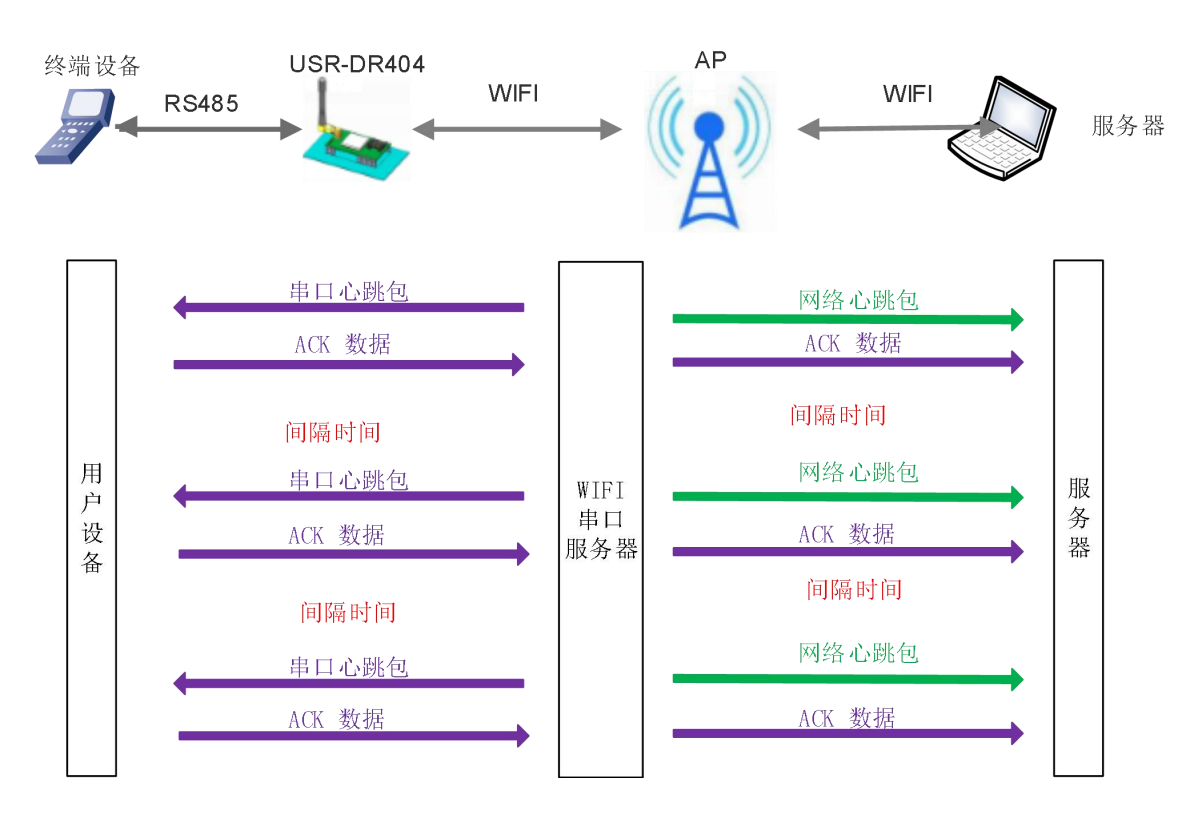

## 图 35 自定义心跳包框图

详细的设置协议请查阅《USR-DR404 软件设计手册》中的相关章节,软件设计手册下载链接: http://www.usr.cn/Download/894.html。

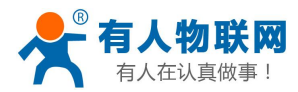

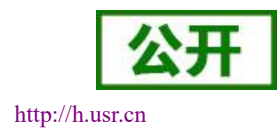

# 4.13. 套接字分发功能

在透传模式下,开启套接字分发功能,则允许用户串口设备将数据发往指定的 Socket 连接,同时网络端发送过来的数据 DR404 也会按照协议格式打包后发给串口设备。

客户的 MCU 只需要按照套接字分发协议格式发送数据包,DR404 会解析收到的数据包,如果数据符合协议,DR404 会将解析后的数据发送到指定的 socket 连接;如果数据不符合协议,则会返回相应的错误码,且不 会将其发向指定的 socket 连接。

下面以 Socket A 为例说明,串口设备向 socket A 发送 abc,网络端 socket A 又向串口设备发送了数据 123,如下图:

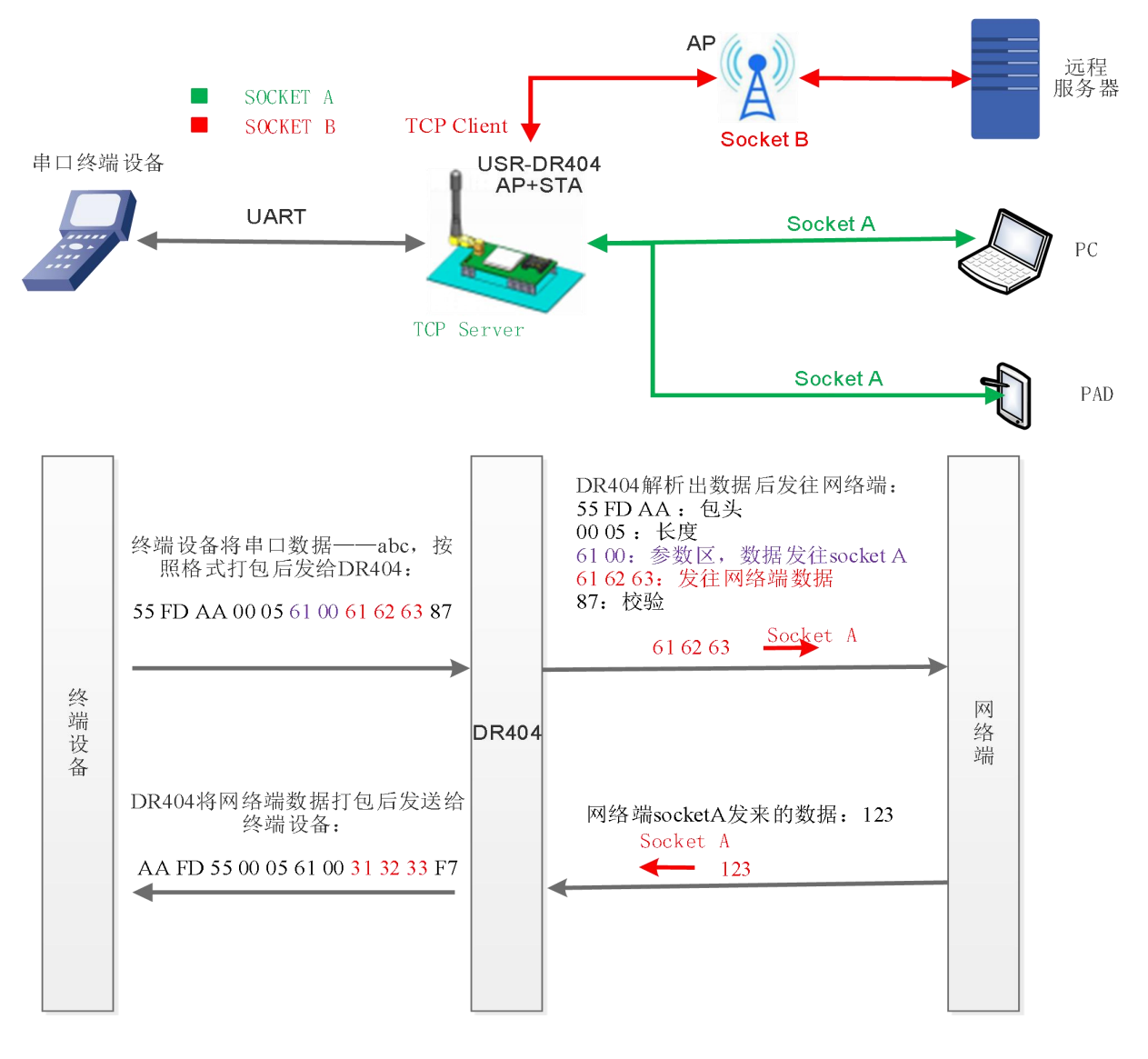

图 36 套接字分发框图

本功能默认不开启,可通过网页、AT 指令开启,详细的设置协议请查阅《USR-DR404 软件设计手册》中的相关章节,软件设计手册下载链接: http://www.usr.cn/Download/894.html。

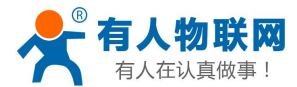

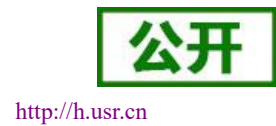

# 4.14. 超时重启功能

在透传模式下,开启了超时重启功能,则在设定的时间内,若 DR404WIFI 无连接或 WIFI 有连接但无通信,则重启 DR404,超时时间可设范围是 60-65535s,默认为 3600s。重启条件如下:

(1)WIFI 无连接则开始计时,建立连接则清计时单元,若计时单元超出了超时重启的时间,则重启 DR404;

(2) WIFI 连接建立且无通信也开始计时,有通信则清计时单元,若计时时间超出了超时重启的时间,则 重启 DR404。

本功能默认不开启,可通过网页、AT 指令开启,详细的设置协议请查阅《USR-DR404 软件设计手册》中的相关章节,软件设计手册下载链接: http://www.usr.cn/Download/894.html。

# 4.15. 定时重启功能

在非串口指令模式下,开启定时重启功能后,上电 DR404 相关计时单元就开始计时,DR404 重启会清零 该计时单元,若计时单元超过了定时重启时间则重启 DR404。

本功能默认不开启,可通过网页、AT 指令开启,详细的设置协议请查阅《USR-DR404 软件设计手册》中的相关章节,软件设计手册下载链接: http://www.usr.cn/Download/894.html。

# 4.16. Modbus 轮询

本串口服务器支持 modbus 轮询功能,主要用在多主机查询,此时串口服务器做 TCP Server,每当 TCP Client 有数据请求时,先保存请求的 TCP Client 号,然后转发到串口,等待串口回复,如果串口回复只转发给之前保存的 Client,如果没有回复则等待,直到超时时间为止,然后再进行下一轮的轮询。详细的设置协议请查阅《USR-DR404 软件设计手册》中的相关章节。

# 4.17. 有人云远程升级

有人云远程升级功能是通过有人云系统来下发固件供 DR404 设备下载并升级的, DR404 设备连入外网并 且在有人云上线即可使用有人云固件升级功能,以实现远程升级设备的目的。

设备设置: (1) 打开有人云功能开关(2) 打开有人云远程升级功能开关

AT 指令: (1) 打开有人云功能开关: AT+CLOUDEN=ON;

(2) 打开有人云远程升级功能开关: AT+CLOUDUP=ON;

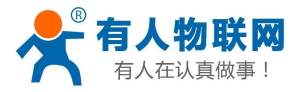

USR-DR404 串口服务器说明书.V1.0.2

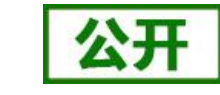

http://h.usr.cn

| ▶ <u>模式选择</u>           | 仍要搏地方人二也能发数。     |       |  |
|-------------------------|------------------|-------|--|
| ➡ 无线接入点设置               | 收血模状有八云功能参数。<br> |       |  |
| ➡ 工建物 遭遇罢               | 有人云功能设置          |       |  |
|                         | 有人云功能            | 开启▼   |  |
| ➡ 串口及网络设置               | 心跳周期             | 30s • |  |
| ▶ 以太网功能设置               | 有人云远程升级          | 关闭▼   |  |
| ➡ <u>HTTPD Client模式</u> |                  | 确定取消  |  |
| ▶ 有人云功能设置               |                  |       |  |

#### 图 37 DR404 模块有人云设置页面

系统设置: 登录有人云,有人云用户登录注册网址: https://account.usr.cn/mp\_scada

依次选择云检测→固件升级→配置任务(设备型号选择 以太网→联博士→USR-DR404,任务时间选择将来 的某个时间段)→选择需要升级的设备→保存。

升级结束后,可通过有人云固件升级页面,升级日志查看是否升级成功,然后查看设备版本号是否为 升级版本号,即可验证升级成功。

| 有人云控制台                                |      | 「空」 大監測 「同物調 |               |                         |             |        |        |                               |              |
|---------------------------------------|------|--------------|---------------|-------------------------|-------------|--------|--------|-------------------------------|--------------|
| 合 监测中心                                | 固件升级 |              |               |                         |             |        |        |                               |              |
| C 设备管理                                | 全部状态 |              | 固件升级          |                         |             |        | ×      |                               | + 添加开级任务     |
| 设备列表                                  | 状态   | 新屋项目         | 1 任务信用        |                         | 2 选择设备      | 3 完成   |        | 任祭时间                          | - 1000 FACES |
| 添加设备                                  | 日結束  | 我的项目         | 1.11.3311.043 |                         | 6.420+06.00 | 0.9540 |        | 2020-03-02 08:49:40 - 2020-0  | 升级详情 服除      |
| 项目分组                                  | Bak  | 我的项目         | *任务名称         | 未命名_任务名称_               | 12          |        |        | 2020-02-29 16:33:40 - 2020-0  | 升级详情         |
|                                       | BAR  | 我的项目         | * 设备型号        | 请选择设备型号                 |             |        |        | 2020-02-29 16:31:34 - 2020-0  | 升级详情         |
|                                       | Bax  | 我的项目         | * 固件升级版本      | 请选择固件升级版                | <b>本</b>    | ×      |        | 2020-02-29 16:17:24 - 2020-0  | 升级详情         |
| ⑦ 固件升级                                | Bát  | 我的项目         | *任务时间         | <ol> <li>开始日</li> </ol> | 期 至 结束日期    |        |        | 2020-02-26 15:39:00 - 2020-0  | 升级详情 删除      |
|                                       | 日始来  | 我的项目         |               |                         |             | 取消     | 下—步    | 2020-02-26 14:44:01 - 2020-0  | 升级详情 删除      |
|                                       | 已结束  | 我的项目         | 未命名_任务名称_31   | 0/1                     | USR-DR404   | v1.1   |        | 2020-02-26 13:45:48 - 2020-0  | 升级详情         |
|                                       | 已结束  | 我的项目         | 未命名_任务名称_43   |                         | USR-DR404   | v1.1   |        | 2020-02-26 11:43:17 - 2020-02 | 升级详情         |
|                                       | 已结束  | 我的项目         | 未命名_任务名称_47   |                         | USR-DR404   | v1.1   |        | 2020-02-26 09:49:53 - 2020-0  | 升级详情         |
|                                       |      |              | 共1            | 1条 10条/页                |             | 2 下一页  | 前往 1 3 | Ę                             |              |
| 14:58:34<br>2020-03-18<br>当前版本:V3.6.3 |      |              |               |                         |             |        |        |                               |              |

#### 图 38 DR404 模块有人云设置页面

详细的设置和使用方法请查阅《USR-DR404 软件设计手册》中的有人云功能部分,软件设计手册下载链接: http://www.usr.cn/Download/894.html。

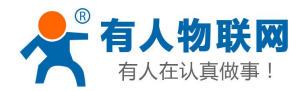

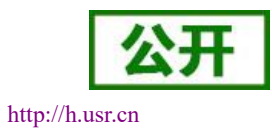

# 4.18. 固件升级

USR-DR404 串口服务器支持 web 方式的在线固件升级。

首先用 PC 的无线网卡连接 USR-DR404, SSID 为 USR-DR404\_xxxx。等连接好后,打开 IE,在地址栏输入 http://10.10.100.254,回车。在弹出来的对话框中填入用户名和密码(默认均为 admin),然后"确认"。

进入 USR-DR404 的内置网页,在"模块管理"页面下的"软件升级"项用于实现 web 方式的固件升级,如下图:

| ▶ 快速配置                  | 模块管理                                     |                  |
|-------------------------|------------------------------------------|------------------|
| ➡ 模式选择                  |                                          |                  |
| ➡ <u>无线接入点设置</u>        | 7.04T.03<br>设罟用户名密码,恢复出厂间                | <b>2</b> 罟及更新软件。 |
| ➡ <u> 无线终端设置</u>        | <b>答理者</b> 设置                            |                  |
| 🗣 串口及网络设置               | 帐号                                       | admin            |
| ▶ 以太网功能设置               | 口令                                       | admin            |
| ➡ <u>HTTPD Client模式</u> |                                          | 确定取消             |
| ▶ 有人云功能设置               | 重启模块                                     |                  |
| ▶ 模块管理                  | 重启模块                                     | 重启               |
| V IA ABIL               |                                          |                  |
|                         | 快速出)设置                                   |                  |
|                         | 恢复工) 反直接租                                | (                |
|                         | 超时重启设置                                   |                  |
|                         | 超时重启                                     | 关闭▼              |
|                         |                                          | 确定取消             |
|                         | 定时重启设置                                   |                  |
|                         | 定时重启                                     | 关闭▼              |
|                         |                                          | 确定取消             |
|                         | 软件升级                                     |                  |
|                         | 10 11 11 11 11 11 11 11 11 11 11 11 11 1 |                  |

#### 图 39 网页固件升级界面

通过单击"选择文件"选择要升级的固件,单击"确定"后会弹出确认窗口,再次单击"确定"后,开始 固件升级,如下图:

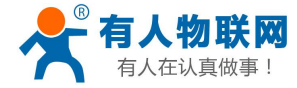

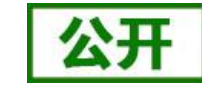

http://h.usr.cn

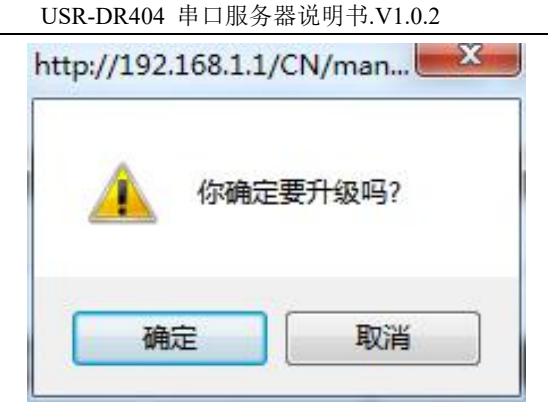

#### 图 40 固件升级确认

升级大概需要 40S 左右,在升级过程中切勿断电,升级完成后,会出现如下提示:

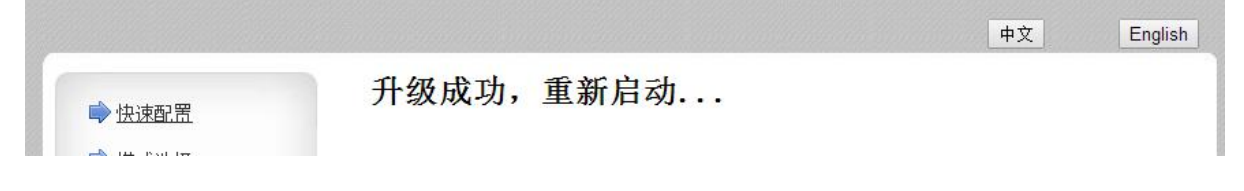

#### 图 41 升级成功提示

# 4.19. 有人云功能

USR-DR404 连通外网,设置设备参数配置,有人云系统页面添加设备参数后可接入有人云,接入有人云后数据可通过云端中转,实现远程数据传输的目的。

有人云官方网站: http://cloud.usr.cn/ 具体有人云使用方法可参考有人云官方文档

USR-DR404 设备有人云功能参数配置:

AT 指令设置如下:

(1) 有人云功能使能开关:

AT+CLOUDEN=ON/OFF

- (2) 设置有人云 mqtt 服务器心跳周期,可设置 10s、30s、60s: AT+CLOUDHEART=10/30/60
- (3) 设置有人云远程升级功能开关: AT+CLOUDUP=ON/OFF

注意: 当设备开启有人云远程升级功能时,有人云页面下发升级指令才会生效。

AT 指令设置后重启 DR404 后生效 具体的网页设置如下:

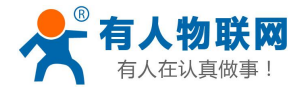

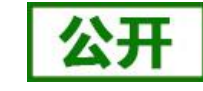

http://h.usr.cn

| ▶ 快速配置                                                      | 有人云功能设置      |       |  |
|-------------------------------------------------------------|--------------|-------|--|
| <ul> <li>▶ <u>提式选择</u></li> <li>▶ <u>无线接入点设置</u></li> </ul> | 设置模块有人云功能参数。 |       |  |
| ▶ <u>无线终端设置</u>                                             | 有人云功能设置      |       |  |
| ➡由口及网络设置                                                    | 心跳周期         | 30s T |  |
| ▶ 以太网功能设置                                                   | 有人云远程升级      | 关闭▼   |  |
| ➡ <u>HTTPD Client模式</u>                                     |              | 确定取消  |  |
| ▶ 有人云功能设置                                                   |              |       |  |
| ▶ 模块管理                                                      |              |       |  |

#### 图 42 DR404 有人云设置页面

### DR404 接入有人云设备可提供的功能:

(1) 有人云 AT 参数配置

可通过有人云系统,远程实现对 DR404 的单调 AT 指令查询和配置。

(2) 有人云远程配置

可通过有人云系统,远程实现对 DR404 的多条 AT 指令的配置。

(3) 有人云透传广播模式

有人云系统设备模板选用云端采集模板保存设备编辑即可开启设备有人云透传广播模式,设备可与多 个 APP (mqtt 客户端)通过有人云服务器进行数据透传,按照设备模板的传输协议传输数据即可在云端记 录和显示采集数据。

(4) 有人云透传独占模式

设备可与上位机独占透传,设备不接受其他 app 和云端透传数据,可应用与客户设备串口固件升级。

上位机可选用 VCOM\_Setup\_CH\_V4.0.2.2 软件 建立虚拟串口,此虚拟串口可与设备串口通过云端远 程互相透传数据。

当在 VCOM 解除该虚拟串口时,VCOM 会通过有人云端下发给设备退出透传独占模式,然后设备会退回到独占前的透传模式。

#### (5) 有人云频繁下线报警

有人云频繁下线报警功能可监控设备有人云掉线频率,当超过设置的频率时,会触发报警。

(6) 有人云远程固件升级

UDR-DR404 支持有人云固件升级,可通过有人云系统实现远程固件升级 DR404 设备。

有人云功能详细的配置和使用方法具体请查阅《USR-DR404 软件设计手册》中的相关章节,软件设计手册 下载链接: http://www.usr.cn/Download/894.html。

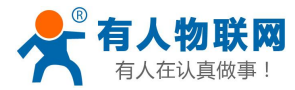

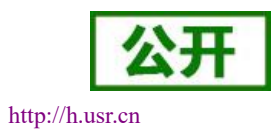

# 5. 设置方法

USR-DR404 串口服务器支持 AT 命令和 Web 两种参数设置方式,本章对 Web 设置方式进行简要说明,AT 命令及 Web 页面的具体设置方法请查阅本 DR404《软件设计手册》中的相关章节。

若 DR404 已经连接到某个无线网络,则只要 PC 机也接入同一个无线网络就可以进行设置,另外因为 USR-DR404 同时也是一个 AP,所以 PC 机可以连接到需要设置的 DR404 上,使用 IE 浏览器即可进行设置,十分方便。

## <u><说明></u>:

济南有人可以按照用户的定制化参数设置做为出厂缺省配置,这将大大减少用户的量产 DR404 配置时间。 同时,如果用户需要对每个 DR404 设置不同的参数或者希望自己批量配置 DR404,济南有人可以提供批量配 置工具来提高用户的配置效率。请联系济南有人的技术支持人员来获得更进一步的批量配置支持。

# 5.1.Web 页面设置

首次使用 USR-DR404 串口服务器时,可通过 web 管理页面对该串口服务器进行一些配置。默认情况下, USR-DR404 的 AP 接口 SSID, IP 地址和用户名、密码如下:

| 参数    | 默认设置           |
|-------|----------------|
| SSID  | USR-DR404_xxxx |
| IP 地址 | 10.10.100.254  |
| 子网掩码  | 255.255.255.0  |
| 用户名   | admin          |
| 密码    | admin          |

表 13 USR-DR404 网络默认设置表

通过 PC 无线网卡连接 USR-DR404 的 AP 接口 USR-DR404\_xxxx。

## 5.1.1.打开管理网页

首先用 PC 的无线网卡连接 USR-DR404, SSID 为 USR-DR404\_xxxx。打开浏览器,在地址栏输入 http://10.10.100.254 回车。在弹出来的对话框中填入用户名和密码,然后"确认",进入 USR-DR404 的管理页面。管理页面支持中、英文,可以在右上角进行设置。管理页面共有八个页面,分别为"快速配置"、"模式 选择"、"无线接入点设置"、"无线终端设置"、"串口及网络设置"、"以太网功能设置"、"HTTPD Client 模式"及"模块管理"。

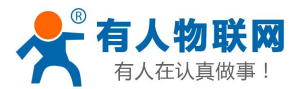

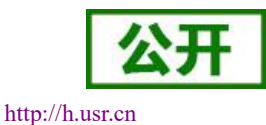

## 5.1.2.快速配置页面

| ▶ 快速配置                   | 快速配置           |                     |
|--------------------------|----------------|---------------------|
| ▶ 模式选择                   |                |                     |
| ➡ 无线接入点设置                | 1F无线配置【修改】     |                     |
| ➡ <u>无线终端设置</u>          | 无线模式           | -                   |
|                          | 工作模式           | AP模式 ▼              |
| ➡□及网络设击                  | 无线接入点参数设置      |                     |
| ➡ <u>以太网功能设置</u>         | 网络名称 (SSID)    | USR-DR404_4578 隐藏 🔲 |
|                          | 模块MAC地址        | D8:B0:4C:B4:45:78   |
| ■> <u>HTTPD Client模式</u> | 加密模式           | Disable             |
| 🗼 <u>有人云功能设置</u>         |                | 确定 取消               |
| ▶ <u>模块管理</u>            | 2F以太网功能配置 【修改】 |                     |
|                          | 3F串口配置 【修改】    |                     |
|                          | 4下网络翻册 【修改】    |                     |
|                          | 5F模块管理         |                     |
|                          | 重启模块           |                     |
|                          | 重启模块           | 重启                  |

#### 图 43 快速设置页面

快速配置页面为用户提供了一个快速配置 DR404 的方法。按照页面的步骤配置完参数并重启 DR404,就可以让 DR404 正常工作起来,减小了配置的步骤及时间。当然本页面的选项较少,如果一些详细配置,还是要到相应页面配置。

本页面有四个需要配置的选项及一个重启项,下面进行相应的说明:

- 无线配置:配置 DR404 的 WIFI 的工作模式, AP 或者 STA 模式。
- 以太网功能配置:打开/关闭以太网口,并设置相应的工作模式。
- 串口配置:配置 DR404 的串口参数,包括串口波特率、校验位、485 功能等等。
- 网络配置:配置 DR404 的网络参数,只有 Socket A 的相关参数。
- 模块管理: 当上述参数都配置完成后, 点击重启, 重启模块。

# 5.1.3.其他页面

在网页的左边是标签页,可以具体设置 USR-DR404 的一些参数。

模式选择: 主要设置 DR404 的 WIFI 工作模式和数据传输方式。其中 WIFI 工作模式包含 "AP 模式"和 STA 模式: "数据传输模式"包含 "透明传输模式"、"串口指令模式"、"HTTPD Client 模式"、Modbus TCP 转 Modbus RTU 模式、"MQTT 模式"。

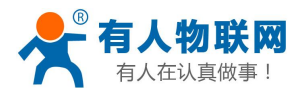

http://h.usr.cn

无线接入点设置:本网页主要设置 DR404AP 模式下的参数。包括: SSID 设置,无线网络模式设置及无线 安全设置,以及 AP 组成的局域网的设置。

无线终端设置:本网页设置 STA 模式的 WIFI 参数,包括路由器的 SSID、无线安全以及 STA 网络的 IP 获 取方式(DHCP 或静态 IP),USR-DR404 支持一套 STA 的参数,可供用户设置。

串口及网络设置:本网页主要是设置 DR404 的串口参数和 Socket 参数。包括串口的参数、串口成帧模式、 注册包机制、Socket A 参数以及 Socket B 参数。

以太网功能设置:本网页主要是设置 DR404 的网口的开关和工作模式,此网口既可作为 LAN 口,也可作为 WAN 口使用(本功能不需要设置)。

HTTPD Client 模式:此网页设置 HTTPD Client 模式下,HTTP 协议头的内容,包括:服务器地址、服务器 端口、请求类型、协议头路径、协议头 Connection、协议头 User-Agent。HTTPD Client 模式支持 POST、PUT、GET 三种 HTTP 请求方式。

有人云功能设置页面:此网页设置有人云功能参数,包括有人云功能使能开关、心跳周期和有人云远程升级使能开关。

模块管理页面:模块管理包括用户名/密码设置、重启、恢复出厂设置及软件升级功能。

详细的设置协议请查阅本 DR404《软件设计手册》的相关章节。

# 5.2.设置软件配置

通过串口连接或连接至同一局域网内,无需登录网页或频繁手动发送 AT 指令,即可实现对串口服务器实现参数的查询和设置,支持一键固件升级,批量设置等功能,界面如下图:

| 8          |              |            |               | USR-               | NTF1232-60 | ox/A2/B2/D2 |        |                   |                  |   | - × |
|------------|--------------|------------|---------------|--------------------|------------|-------------|--------|-------------------|------------------|---|-----|
| 批量操作(B)    | 帮助(H)        | English(L) |               |                    |            |             |        |                   |                  |   |     |
|            | <del>3</del> |            | <b>(</b> )    |                    |            |             | 100    |                   |                  |   | 0   |
| 秋田田田 194   | Trissia      | 九成披入而使     | e ///decimice | 五法模式               | entagio    | 按口收益        | GRACTA | xx<br>Socket A 设置 |                  |   | の市  |
| 端口         | 48899        |            |               | 工作模式               | STA        |             | •      | 协议                | TCP              | • |     |
| 关键字        | ***. US      | r. ca      |               | 无线接入点参数设置          |            |             |        | 网络模式              | CLIENT           | • |     |
|            |              | 授索         |               | 网络模式               | 11BGN      |             | 1      | 端口                | 30001            |   |     |
| <b>A a</b> | 先后白          |            | 米信山に次年        | 网络名称(SSID)         | USR-WIFI   | 232-AP_C574 |        | TCP超时设置 (小于600 秒) | 0                |   |     |
| 0 8        | WIE AS       | N          | MARTO KU      | 无线信道选择             | AUTO       |             |        | ANT               | (N)              |   |     |
| IP         | 11A          | MID        | VER           | <b>模块</b> ≌AC地址    | D8B04CF2   | 20574       |        | Socket B 设置       |                  |   |     |
| 192.168.8. | 104 D83      | 804CF2C578 |               | 加密模式               | OPEN       |             | 9      | 开启SocketB功能       | on               | • |     |
|            |              |            |               | 加密非法               | NUNE       |             | -      | 端口                | 18899            |   |     |
|            |              |            |               | 串口参数设置             |            |             |        | 服务器地址             | 10. 10. 100. 100 | C |     |
|            |              |            |               | 波特军                | 57600      |             | 7      | TCP超时设置 (小于600 秒) | 0                |   |     |
|            |              |            |               | 数据位                | 8          |             | •      | 管理者设置             |                  |   |     |
|            |              |            |               | 停止位                | 1          |             | -      | 用户名               | adnin            |   |     |
|            |              |            |               | 流控                 | NFC        |             |        | 密码                | admin            |   |     |
|            |              |            |               |                    |            |             |        |                   |                  |   |     |
|            |              |            |               | send: AT+WMODE=STA |            |             |        |                   |                  |   | 1   |
|            |              |            |               | received: +ok      |            |             |        |                   |                  |   |     |
| AT+¥       |              | AT+Q       | 打开网页          | received: tok      |            |             |        |                   |                  |   |     |
| 请输入要发送的    | 内at指令        |            | 发祥            |                    |            |             |        |                   |                  |   | p   |

#### 图 44 快速设置页面

WIFI 高性能系列设置软件的详细设置说明,请查看如下链接: http://www.usr.cn/News/652.html。 软件下载链接: http://www.usr.cn/Download/514.html。

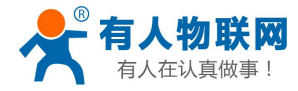

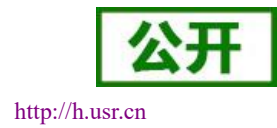

# 5.3.AT 命令配置

## 5.3.1.串口 AT 命令

DR404,缺省 UART 口参数配置为 57600, none、8、1。AT 命令可以直接通过串口调试软件进行输入,也可以通过编程输入。以 SecureCRT 或其他串口调试工具为例,从其他模式切换到 AT 命令模式,通常分 2 个步骤:

◆ 在 UART 口上输入 "+++", 模块在收到 "+++" 后会返回一个确认码 "a";

◆ 在 UART 口上输入确认码 "a",模块收到确认码后,返回 "+ok"确认,进入 AT 命令模式;

在 AT 命令模式下,用户可以通过串口利用 AT 命令对模块进行参数的查询或设置。其功能可以完全覆盖 web 页面的功能。

需要注意的是,AT 命令一旦操作完成,需要通过发送 "AT+ENTM(回车)" 命令使模块从AT 命令模式 返回至原工作模式,否则无法进行相关的数据透传!

具体的进入 AT 命令的时序以及相关设置说明,请查阅《USR-DR404 软件设计手册》中的相关章节,软件 设计手册下载链接: http://www.usr.cn/Download/894.html。

## 5.3.2.网络 AT 命令

电脑连接 DR404 的 WIFI 或者与 DR404 STA 模式相连接的路由器,通过局域网搜索的方式,搜索到 DR404 后,使用 AT 命令查询和设置 DR404 参数的方法。

具体的网络 AT 命令的设置方法,请查阅《USR-DR404 软件设计手册》中的相关章节,软件设计手册下载 链接: http://www.usr.cn/Download/894.html。

## 5.3.3.有人云 AT 命令

DR404 设置工作模式为 MQTT 模式,设置 SOCKETA 网络参数为 TCP Client 模式,设置有人云功能参数, 设备接入有人云上线成功后,使用有人云云检测参数配置功能输入 AT 命令即可使用。

具体的有人云 AT 命令的设置方法,请查阅《USR-DR404 软件设计手册》中的相关章节,软件设计手册下 载链接: http://www.usr.cn/Download/894.html。

# 5.4.AT 命令集

| 命令     | 说明                        |
|--------|---------------------------|
| (空)    | 空命令                       |
| Е      | 打开/关闭回显功能(DR404 暂不支持回显功能) |
| ENTM   | 进入透传模式                    |
| NETP   | 设置/查询网络协议参数               |
| UART   | 设置/查询串口参数                 |
| UARTF  | 开启/关闭自动成帧功能               |
| UARTFT | 设置/查询自动成帧触发时间             |

表 14 AT+命令列表

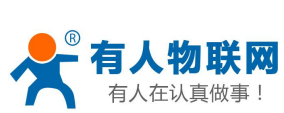

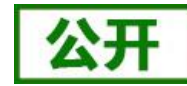

| 有人住认具做争!  | USR-DR404 串口服务器说明书.V1.0.2        | http://h.usr.cn |
|-----------|----------------------------------|-----------------|
| UARTFL    | 设置/查询自动成帧触发长度                    |                 |
| TMODE     | 设置/查询数据传输模式(透传模式或协议模式)           |                 |
| WMODE     | 设置/查询 WIFI 操作模式(AP 或者 STA)       |                 |
| WSKEY     | 设置/查询 WIFI STA 模式下的加密参数          |                 |
| WSSSID    | 设置/查询 WIFI STA 模式下的 AP SSID      |                 |
| WSLK      | 查询无线 STA 模式下的 link 状态            |                 |
| WEBU      | 设置/查询 WEB 页面的登陆参数(用户名、密码)        |                 |
| WAP       | 设置/查询 WIFI AP 模式下的参数             |                 |
| WAKEY     | 设置/查询 WIFI AP 模式下的加密参数           |                 |
| MSLP      | 设置模块进入低功耗模式,关闭 WIFI              |                 |
| WSCAN     | STA 模式下搜索 AP                     |                 |
| TCPLK     | 查询 TCPA 连接是否已建立                  |                 |
| TCPDIS    | 链接/断开 TCP (只在 TCP Client 时有效)    |                 |
| WANN      | 设置/查询 WAN 设置,只在 STA 模式下有效        |                 |
| LANN      | 设置/查询 LAN 设置,只在 AP 模式下有效         |                 |
| ТСРТО     | 设置/查询 TCP 超时时间                   |                 |
| MAXSK     | 设置/查询最大 TCP 连接数                  |                 |
| ТСРВ      | 使能/禁用 TCPB 功能                    |                 |
| ТСРРТВ    | 设置/查询 TCPB 的端口号                  |                 |
| TCPADDB   | 设置/查询 TCPB 的服务器地址                |                 |
| ТСРТОВ    | 设置/查询 TCPB 的超时时间                 |                 |
| TCPLKB    | 查询 TCPB 连接是否已建立                  |                 |
| ЕРНҮ      | 开启/关闭 ETH 接口                     |                 |
| RELD      | 恢复出厂设置                           |                 |
| FUDLX     | 开启/关闭 485 功能                     |                 |
| IDFIR     | 开启/关闭首次建立连接带 ID 功能               |                 |
| IDEVE     | 开启/关闭每次数据带 ID 功能                 |                 |
| AABR      | 开启/关闭自适应波特率功能                    |                 |
| DHCPDEN   | 开启/关闭 LAN 口的 DHCP Server 功能      |                 |
| HIDESSID  | 设置/查询是否隐藏模块 AP 的 SSID            |                 |
| DOMAIN    | 设置/查询登陆模块网页的域名                   |                 |
| Ζ         | 重启模块                             |                 |
| AT+FAPSTA | 使能或禁止 AP+STA 功能                  |                 |
| MID       | 查询模块 MID                         |                 |
| VER       | 查询软件版本                           |                 |
| Н         | 帮助命令                             |                 |
| WSQY      | 设置/查询三个 STA 参数集的信号切换临界值          |                 |
| HTPMODE   | 新、旧版 HTTP 报头设置方式切换(HTTPD Client) |                 |
| HTTPURL   | 旧版 设置/查询 HTTP 服务器的 IP 和端口        |                 |
| НТТРТР    | 旧版 设置/查询 HTTP 请求类型               |                 |
| НТТРРН    | 旧版 设置/查询 HTTP 协议头路径              |                 |
| HTTPCN    | 旧版 设置/查询 HTTP 协议头 Connection     |                 |
| НТТРИА    | 旧版 设置/查询 HTTP 协议头 User-Agent     |                 |

济南有人物联网技术有限公司

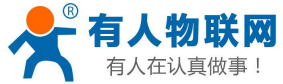

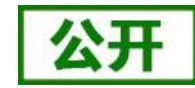

| 有人在认真做事!       | USR-DR404 串口服务器说明书.V1.0.2            | http://h.usr.cn |
|----------------|--------------------------------------|-----------------|
| HTPSV          | 新版 设置/查询服务器地址和 IP(HTTPD Client)      |                 |
| НТРТР          | 新版 设置/查询请求方式(HTTPD Client)           |                 |
| HTPURL         | 新版 设置/查询请求路径(HTTPD Client)           |                 |
| HTPHEAD        | 新版 设置/查询 HTTP 报头(HTTPD Client)       |                 |
| HTTPSCEN       | 设置/查询 HTTPD Client 连接模式(long/short)  |                 |
| HTTPSCT        | 设置/查询 HTTPD Client 短连接超时时间(3-65535s) |                 |
| REGEN          | 设置/查询注册包类型                           |                 |
| REGTCP         | 设置和查询注册包方式                           |                 |
| WTPWR          | 设置模块发射功率                             |                 |
| REGCLOUD       | 设置/查询透传云设备序号和密码                      |                 |
| FVER           | 设置/查询模块软件版本(N-Ver、Z-Ver)             |                 |
| REGUSR         | 设置/查询用户自定义注册包内容                      |                 |
| TCPDPEN        | 开启/关闭套接字分发功能                         |                 |
| HEARTEN        | 开启/关闭自定义心跳包功能                        |                 |
| HEARTTP        | 设置/查询自定义心跳包发送方向                      |                 |
| HEARTDT        | 设置/查询自定义心跳包数据                        |                 |
| HEARTTM        | 设置/查询自定义心跳包发送时间间隔                    |                 |
| REBOOTEN       | 开启/关闭定时重启功能                          |                 |
| REBOOTT        | 设置/查询定时重启时间                          |                 |
| TIMEOUTEN      | 开启/关闭超时重启功能                          |                 |
| TIMEOUTT       | 设置/查询超时重启时间                          |                 |
| MODBPOLLEN     | 使能或禁止 Modbus 轮询功能                    |                 |
| MODBPOLLT      | 查询/设置轮询时间间隔(50~65535)(ms)            |                 |
| TRXEN          | 开启/关闭 485 收发切换时间                     |                 |
| TRXT           | 自定义 485 收发切换时间                       |                 |
| MQSUTOPIC(A~E) | 查询/设置订阅的 topic                       |                 |
| MQNAME         | 查询/设置用户名                             |                 |
| MQPWD          | 查询/设置用户名密码                           |                 |
| MQCID          | 查询/设置客户端 ID                          |                 |
| MQKA           | 查询/设置 Keepalive 间隔                   |                 |
| MQQOS          | 查询/设置服务质量                            |                 |
| MQUNSUTOPIC    | 设置取消订阅的 topic                        |                 |
| CLOUDEN        | 查询/设置有人云功能开启/关闭                      |                 |
| CLOUDDISPATCH  | 查询/设置有人云分流服务器地址,端口                   |                 |
| CLOUDPWD       | 查询/设置有人云通讯密码                         |                 |
| CLOUDHEART     | 查询/设置有人云心跳周期,可设置: 10s, 30s, 60s      |                 |
| CLOUDUP        | 查询/设置有人云固件升级开启/关闭                    |                 |

详细的 AT 命令设置方法请查阅本 DR404《软件设计手册》中相关章节。

<说明>:

本 AT 命令集为板载 WIFI 模块的 AT 命令集,可用于查询、设置 DR404 的参数。

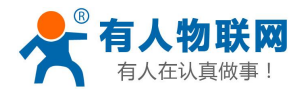

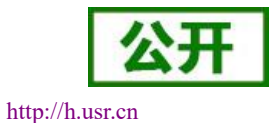

# 6.联系方式

- 公 司: 济南有人物联网技术有限公司
- 地址:山东省济南市高新区新泺大街 1166 号奥盛大厦 1 号楼 11 层
- 网址: http://www.usr.cn
- 客户支持中心: http://h.usr.cn
- 邮 箱: xiaoshou@usr.cn
- 电话: 4000-255-652 或者 0531-88826739
- 有人定位: 万物互联使能者
- 有人愿景:成为工业物联网领域的生态型企业
- 有人使命: 连接价值 价值连接
- 价值观: 天道酬勤 厚德载物 共同成长 积极感恩
- 产品理念: 简单 可靠 价格合理
- 公司文化: 有人在认真做事!

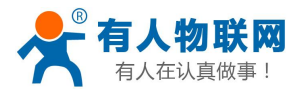

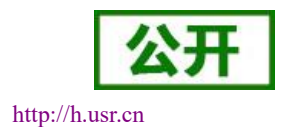

# 7.免责声明

本文档提供有关 USR-DR404 口服务器产品的信息,本文档未授予任何知识产权的许可,并未以明示或暗示,或以禁止发言或其它方式授予任何知识产权许可。除在其产品的销售条款和条件声明的责任之外,我公司概不承担任何其它责任。并且,我公司对本产品的销售和/或使用不作任何明示或暗示的担保,包括对产品的特定用途适用性,适销性或对任何专利权,版权或其它知识产权的侵权责任等均不作担保。本公司可能随时对产品规格及产品描述做出修改,恕不另行通知。

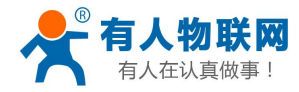

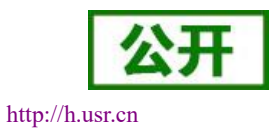

# 8.更新历史

2019-12-05 V1.0.0 生成初版 2019-12-09 V1.0.1 修改个别描述错误 2020-03-20 V1.0.2 添加 MQTT 工作模式和有人云功能